# Ethernet модуль Laurent-5 Руководство пользователя

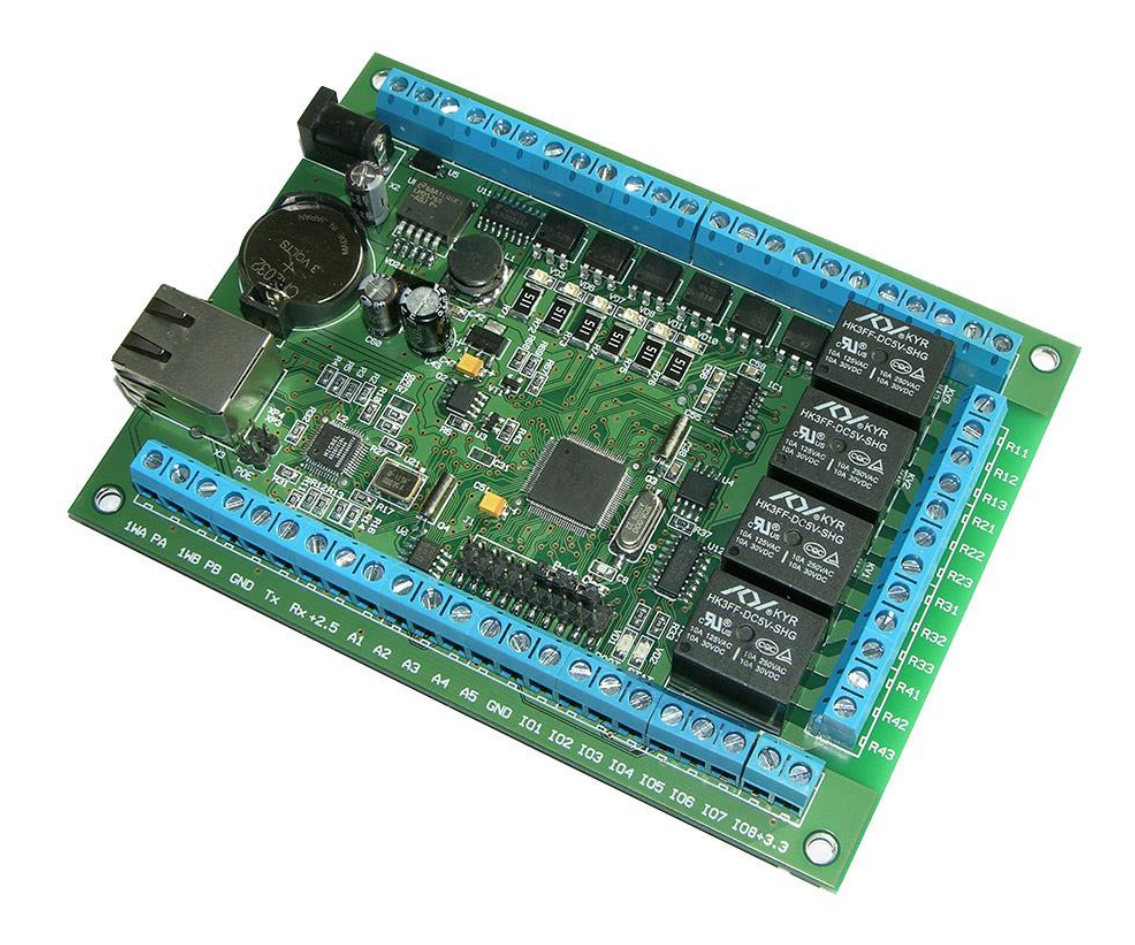

Версия 1.02 28 Января 2020

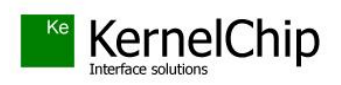

## Содержание

| 1. | Введение                                                | .4  |
|----|---------------------------------------------------------|-----|
| 2. | Общее описание                                          | . 5 |
| 3. | Спецификация                                            | 10  |
| 3. | 1 Отличительные особенности                             | 10  |
| 3. | 2 Физические характеристики                             | 11  |
| 3. | 3 Аппаратные ресурсы                                    | 12  |
| 3. | 4 Возможности управления и интерфейсы                   | 13  |
| 3. | 5 Настройки по умолчанию                                | 14  |
| 3. | 6 Электричесике характеристики                          | 15  |
| 3. | 7 Гарантии производителя                                | 17  |
| 4. | Назначение выводов                                      | 18  |
| 5. | Аппаратные ресурсы                                      | 20  |
| 5. | 1 Реле                                                  | 20  |
| 5. | 2 Оптоизолированные дискретные входные линии IN         | 22  |
|    | 5.2.1 Изолированная "земля"                             | 23  |
|    | 5.2.2 Общая "земля"                                     | 25  |
| 5. | 3 Силовые выходные линии OUT                            | 26  |
| 5. | 4 Двунаправленные дискретные линии общего назначения IO | 28  |
| 5. | 5 Подавитель "дребезга" контактов                       | 30  |
| 5. | 6 Счетчики импульсов                                    | 31  |
| 5. | 7 ШИМ                                                   | 33  |
| 5. | 8 Шина 1-Wire                                           | 35  |
| 5. | 9 Датчик температуры DS18B20                            | 36  |
| 5. | 10 Датчик влажности и температуры DHT11                 | 37  |
| 5. | 11 iButton (Touch Memory)                               | 38  |
| 5. | 12 АЦП                                                  | 39  |
| 5. | 13 Считыватель RFID по протоколу Wiegand (СКУД)         | 42  |
| 5. | 14 Порт RS-232                                          | 44  |
| 5. | 15 RTC                                                  | 45  |
| 5. | 16 Аппаратный сброс модуля                              | 46  |
| 5. | 17 Индикационные светодиоды                             | 47  |
| 6. | Интерфейсы и возможности управления                     | 48  |
| 6. | 1 Web-интерфейс                                         | 49  |
| 6. | 2 Ке-команды                                            | 52  |
| 6. | 3 Ке-сообщения                                          | 55  |
| 6. | 4 ТСР сервер                                            | 57  |
| 6. | 5 ТСР клиент                                            | 58  |
| 6. | 6 RS-232                                                | 59  |
| 6. | 7 URL команды                                           | 60  |
| 6. | 8 Сбор данных в JSON                                    | 62  |
| 6. | 9 Технология M2M                                        | 63  |
| 6. | 10 Система САТ                                          | 66  |
| 7. | Подготовка модуля к работе                              | 74  |
| 7. | 1 Настройка сетевого соединения для Windows             | 74  |
| 7. | 2 Подключение модуля к сети                             | 76  |
| 8. | Правила и условия эксплуатации                          | 77  |

#### 1. Введение

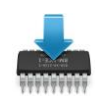

Данная редакция документа соответствует модулю Laurent-5 со следующими характеристиками:

|   | Версия программног ("прошивка")         | о обеспечения         |                    | L504                     |                      |
|---|-----------------------------------------|-----------------------|--------------------|--------------------------|----------------------|
|   | Версия платы:                           |                       |                    | Rev.D (или ста обратное) | рше, если не указано |
| ſ | C Laurent-5 Web Interface               | × +                   | 1.14 (dd. gamel or | ka ki Tangalish          |                      |
| - | $\rightarrow \mathbf{C}$ (i) Not secure | 192.168.0.101/protect |                    |                          |                      |

Многофункциональный Ethernet модуль управления и мониторинга

← <u>Главная панель</u>

Laurent-5

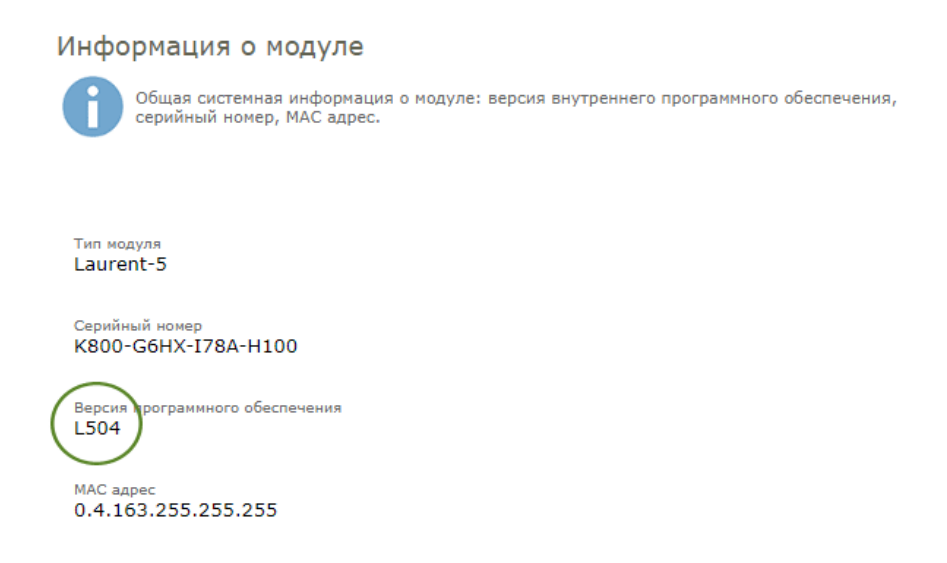

Рис. Версия "прошивки" отображается в Web-интерфейсе модуля в разделе "Информация о модуле"

#### 2. Общее описание

Модуль Laurent-5 (произноситься как "Лоран-5") – это многофункциональный сетевой программируемый контроллер управления и мониторинга. Он предназначен для сопряжения цифровых и аналоговых устройств, датчиков и исполнительных механизмов с компьютером (или сетью компьютеров) через Ethernet (LAN) интерфейс, управления различными электронными приборами и цепями через Ethernet с помощью встроенного Web-интерфейса, URL командами или текстовыми командами управления через TCP или RS-232 порты.

Laurent-5 представляет собой плату с установленными реле, клеммными контактами и разъемом Ethernet готовую к эксплуатации.

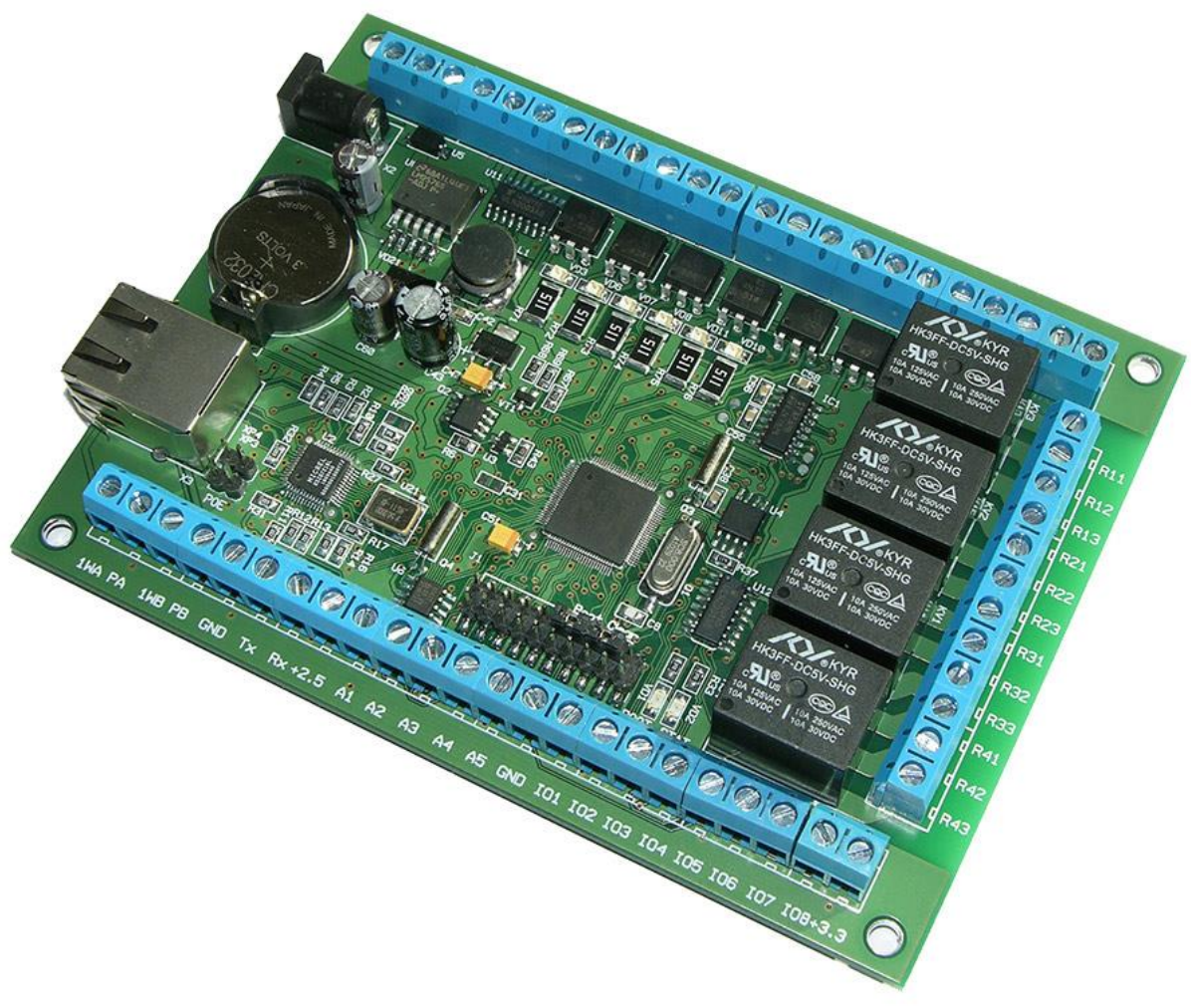

Рис.1. Общий вид модуля Laurent-5

Управление модулем может осуществляется несколькими способами:

- через встроенную Web-страницу
- URL командами
- набором текстовых команд управления (открытый API) через TCP сервер, TCP клиент или через последовательный порт RS-232
- автономное программируемое управление аппаратными ресурсами при возникновении событий (система САТ)

Модуль имеет встроенную Web-страницу управления. Достаточно запустить web браузер, ввести IP адрес модуля (по умолчанию 192.168.0.101), указать логин / пароль и вы получаете удобный визуализированный интерфейс для управления различными ресурсами модуля и мониторинга его параметров в режиме реального времени.

| S Laurent-5 Web Interface             | × +                                          |                                       |                                           |                                                                                             |                                                 |
|---------------------------------------|----------------------------------------------|---------------------------------------|-------------------------------------------|---------------------------------------------------------------------------------------------|-------------------------------------------------|
| ← → C (i) Not secu                    | ure   192.168.0.101/protec                   | ct                                    |                                           |                                                                                             |                                                 |
| Laurent-5<br>Многофункциональный Ethe | rnet модуль управления и мон                 | иторинга                              |                                           |                                                                                             |                                                 |
| Электромагнитные Реле                 | Оптоизолированные<br>входные линии IN1 - IN6 | Силовые выходные<br>линии ОUT1 - OUT5 | Б<br>Линии общего<br>назначения IO1 - IO8 | Абсолютное вре<br>2019.10.2<br>Вторник<br>14:00:31<br>Время текущего<br>0d 01:31:<br>5468 с | емя (RTC)<br>22<br>о сеанса (Days H:M:S)<br>08  |
|                                       | PWM                                          | ļ                                     |                                           | Состояние сист<br>штатная работа                                                            | емы                                             |
| Каналы АЦП ADC1 -<br>ADC5             | ШИМ                                          | 1-Wire датчики<br>температуры         | Датчик влажности                          | Сводная инфор<br>Реле:<br>IN:<br>OUT:                                                       | мация<br>0000<br>100000<br>00000                |
| S                                     | <b>,</b>                                     | MEAN                                  | RFID                                      | IO IN:<br>IO OUT:<br>IO вх/вых:<br>ADC:                                                     | xxxxxxx<br>00000000<br>00000000<br>+            |
| Порт RS-232                           | Счетчик импульсов                            | Отправка команд на<br>другой модуль   | RFID Wiegand & iButton                    | 1 0 0.00<br>2 180 0.44<br>3 213 0.52<br>4 376 0.92<br>5 259 0.63                            |                                                 |
|                                       |                                              | URL                                   | CAT                                       | PWM:<br>1-Wire 'A':<br>1-Wire 'B':                                                          | +<br>6<br>0                                     |
| ТСР Клиент                            | Сбор данных в JSON                           | URL команды                           | Система САТ                               | 1-Wire Temp:<br>Tx / Rx:<br>DHT11 H:<br>DHT11 T:<br>RFID CNT:                               | +<br>0 / 0<br>Не подключен<br>Не подключен<br>0 |
| 0                                     | Ū                                            | >_                                    | \$                                        | IMPL IN:<br>IMPL IO:<br>VARS:                                                               | •<br>+<br>+                                     |
| Информация о модуле                   | Часы реального времени                       | Терминал Ке-команд                    | Общие настройки                           |                                                                                             |                                                 |

© 2019 KernelChip

Рис.2. Общий вид Web-интерфейса модуля Laurent-5

Laurent-5 имеет богатую аппаратную периферию, доступную на колодках клеммных контактов по краям платы. Модуль имеет в своем составе:

- электромагнитные реле для коммутации различных нагрузок (4 шт.)
- оптоизолированные (гальванически развязанные) дискретные входные линии (6 шт.)
- силовые выходные дискретные линии (5 шт.)
- настраиваемые (вход / выход) дискретные линии общего назначения (8 шт.)
- счетчики импульсов для оптоизолированных линий и линий общего назначения настроенных на вход (6 + 8 шт)
- 10-ти битные аналого-цифровые преобразователи (АЦП) в количестве 5 шт (для измерения напряжения и подключения различных датчиков)
- ШИМ силовые выходы (4 шт.)
- последовательный порт RS-232
- два канала 1-Wire с управляемым питанием
- поддержка 1-Wire цифровых датчиков температуры DS18B20
- поддержка цифрового датчика влажности DHT-11
- поддержка внешнего RFID (протокол Wiegand-26) считывателя
- поддержка ключей iButton (Touch Memory)

Помимо управления модулем через встроенный Web-интерфейс, Laurent-5 поддерживает набор текстовых команд управления (открытый API), которыми можно управлять модулем через различные интерфейсы (TCP сервер / клиент, RS-232 и т.д.). Идеология Ке-команд похожа на AT-команды для GSM модемов.

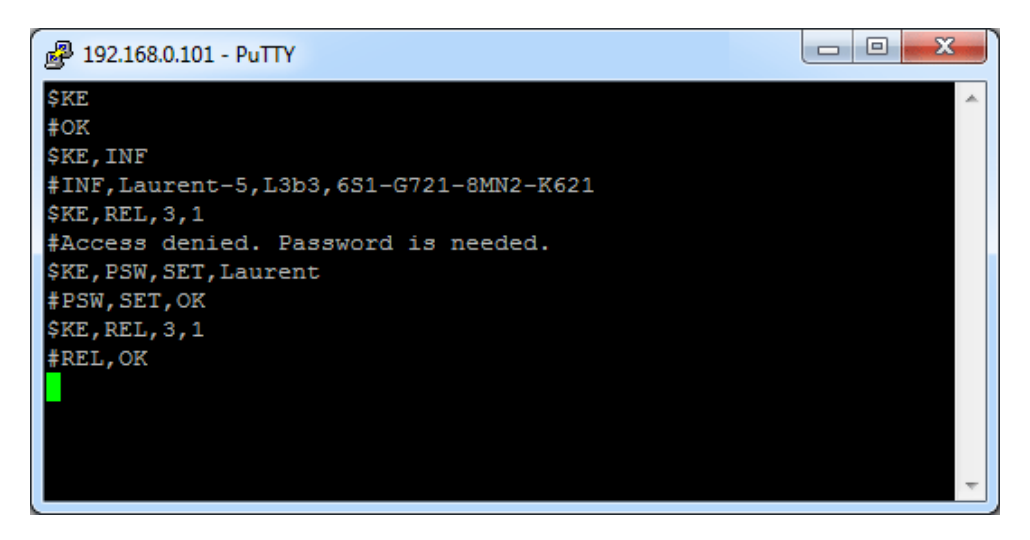

*Рис. Обмен Ке-командами с Laurent-5 через TCP сервер (терминал putty)* 

Laurent-5 поддерживает возможность управления URL командами. Управление производится обращением к HTTP странице с различными параметрами, определяющими действие, которое нужно выполнить. Например, если выполнить запрос как показано ниже, то будет включено реле под номером 3:

http://192.168.0.101/cmd.cgi?psw=Laurent&cmd=REL,3,1

| <b>3</b> 1 | 92.168.0.101 | /cmd.cgi?psw=Laur × +                                      |
|------------|--------------|------------------------------------------------------------|
| ~          | → C (        | Not secure   192.168.0.101/cmd.cgi?psw=Laurent&cmd=REL,3,1 |

#REL\_OK

Рис.3. Пример использования URL команд

Модуль поддерживает систему САТ – программируемое пользователем управление автоматической реакцией модуля при возникновении различных событий. Например, можно запрограммировать модуль таким образом, чтобы реле переключало свое состояние в случае отсутствия ответа на PING некоторого сетевого устройства или включало систему кондиционирования, если показания датчика температуры превысили указанный порог.

| Id | Событие                                                                                                    | Реакция                                                                                   | Статус                                |
|----|----------------------------------------------------------------------------------------------------|-------------------------------------------------------------------------------------------|---------------------------------------|
| 1  | Вход IN Линия: IN_1 Условие: 0 → 1 Доп. условия: OUT_1 = 0                                                                                                    | Кнопка Тревоги<br>\$KE,REL,1,1                                                            | ОFF<br>Счетчик: 0<br>ம 🖌 🏛            |
| 2  | Расписание<br>День недели: Понедельник<br>День месяца: Любой<br>Час: 10<br>Минута: 0<br>Квота СNT: 35                                                                         | Расписание<br>\$KE,REL,1,0<br>\$KE,REL,2,1                                                | он<br>Счетчик: О<br>ப                 |
| 3  | 1-Wire температура<br>Датчик: 40.9.31.234.9.0.0.71<br>Условие: > 36 °С<br>Доп. условия:<br>VAR_4 = 25                                                                         | Температура на производстве<br>\$KE,PWM,2,SET,60                                          | ол<br>Счетчик: 0<br>ひ え 前             |
| 4  | РІNG         ІР РІNG           ІР:         192.168.0.1           Период:         1 МИН           Результат:         ОТСУТСТВИЕ РІNG           Доп. условия:         САТ_2 = 1 | PING сервер<br>\$KE,WR,3,2                                                                | <u>PINGing</u><br>Счетчик: 1<br>ひ ∡ Ш |
| 5  | RFID Wiegand<br>Событие: Карта из "Белого"<br>списка<br>Квота 20 с                                                                                                    | Доступ сотрудников<br>\$KE,PUT,S,414C41524D210D0A<br>\$KE,REL,4,1,20                      | ол<br>Счетчик: 0<br>பூ 🏑 🛅            |
| 6  | Влажность DHT11<br>Условие: > 75 %<br>Доп. условия:<br>IN_6 = 1                                                                                                    | Влажность в галереи<br>\$KE,IOW,5,1                                                       | ол<br>Счетчик: 0<br>ப 🏑 🏛             |
| 7  | ₩ WatchDog Вход IN<br>Линия: IN_6<br>Условие: нет активности в<br>течение 30 сек                                                                                              | Контроль вращения вала<br><pre>\$KE,TMP,SCAN \$KE,REL,1,1 \$KE,REL,2,1 \$KE,REL,3,0</pre> | Взведено<br>Счетчик: 1<br>() 🖌 🏛      |

Рис. Пример панели управления событиями САТ в Web-интерфейсе

## Laurent-5 поддерживает следующие типы событий в системе САТ на которые можно задавать реакцию в виде списка Ке-команд:

| ۲          | Ð        | Вход IN [L]<br>Изменение уровня сигнала на оптоизолированных<br>входных линиях IN1 - IN6                                              | $\bigcirc$ | ļ       | Датчик температуры 1-Wire [T]<br>Превышение порогов показаний 1-Wire датчиков<br>температуры типа DS18820     |
|------------|----------|----------------------------------------------------------------------------------------------------|------------|---------|----------------------------------------------------------------------------------------------------|
| $\bigcirc$ | Ð        | Вход IO [I]<br>Изменение уровня сигнала на GPIO линиях IO1 -<br>IO8 настроенных на вход.                                              | $\bigcirc$ | 4       | Влажность DHT11 [H]<br>Показания датчика влажности типа DHT11                                                 |
| $\bigcirc$ |          | WatchDog Bxod IN [K]<br>Отсутствие активности на входых<br>оптоизолированных линиях IN_1 - IN_6 в течение<br>заданного времени        | $\bigcirc$ | ()<br>E | Считыватель RFID [W]<br>Поднесена карта к считывателю RFID по протоколу<br>Wiegand                            |
| $\bigcirc$ | ML_      | WatchDog Вход IO [J]<br>Отсутствие активности на GPIO линиях IO_1 - IO_8<br>настроенных на вход в течение заданного времени           | $\bigcirc$ | PING    | PING IP [P]<br>Успех (неуспех) PING IP удаленного устройства.                                                 |
| $\bigcirc$ | Q        | Счетчик импульсов Вход IN [M]<br>Достижение счетчика импульсов на линиях IN_1 -<br>IN_6 заданного условия                             | $\bigcirc$ | 002     | Счетчик событий САТ [C]<br>Достижение счетка событий САТ заданной<br>величины / условия                       |
| $\bigcirc$ | Q        | Счетчик импульсов Вход IO [E]<br>Достижение счетчика импульсов на GPIO линиях<br>IO_1 - IO_8 настроенных на вход заданного<br>условия | $\bigcirc$ | 003     | Счетчик Tx RS-232 [X]<br>Достижение счетка отправленных байт (Tx) порта<br>RS-232 заданной величины / условия |
| $\bigcirc$ | <b>(</b> | Расписание [s]<br>Выполнение задания в указанный день и время с<br>привязкой к абсолютному времени RTC                                | $\bigcirc$ | 0.02    | Счетчик Rx RS-232 [Y]<br>Достижение счетка принятых байт (Rx) порта RS-<br>232 заданной величины / условия    |
| $\bigcirc$ | Ö        | Системное время [N]<br>Выполнение задания с привязкой к времени с<br>момента старта платы                                             | $\bigcirc$ | 5       | WatchDog Rx RS-232 [R]<br>Отсутствие активности на входе Rx порта RS-232 в<br>течение заданного времени       |
| $\bigcirc$ |          | 🕞 <mark>АЦП</mark> [А]<br>Показания АЦП модуля                                                                                        | $\bigcirc$ |         | iButton [B]<br>Обнаружена метка iButton                                                                       |
|            |          |                                                                                                    | $\bigcirc$ | ۵       | Температура DHT11 [D]<br>Показания температуры цифрового датчика<br>влажности DHT11                           |

Рис. Поддерживаемые модулем Laurent-5 типы САТ событий

Система САТ позволяет запрограммировать модуль и использовать его автономно без постоянного подключения по сети.

## 3. Спецификация

#### 3.1 Отличительные особенности

- многофункциональный модуль управления с Ethernet (LAN) интерфейсом
- не требует дополнительных схемных элементов сразу готов к работе
- аппаратные ресурсы доступны на клеммных разъемах
- богатый набор аппаратной переферии:
  - реле
  - оптоизолированные (гальванически развязанные, "сухой контакт") входные линии
  - выходные силовые линии
  - дискретные дву-направленние линии
  - АЦП
  - ШИМ
  - счетчики импульсов
  - 1-Wire
- встроенный модуль RTC (часы реального времени) с резервным источником питания
- открытый командный интерфейс (АРІ) в виде текстовых команд управления (КЕ команды)
- возможность управления Ке-командами через различные интерфейсы:
  - ТСР сервер
  - ТСР клиент
  - RS-232
  - URL
- каждый модуль имеет уникальный серийный номер и МАС адрес
- встроенный Web-сервер для управления и мониторинга
- редактирование имен ресурсов в Web-интерфейсе
- управление URL командами
- сбор показаний по сети в формате JSON
- обновление прошивки пользователем по сети
- система САТ программируемое управление автоматической реакцией при возникновении событий
- технология М2М прямое взаимодействие модулей по сети
- доступ к Web-странице управления и командному интерфейсу защищен паролем
- Два независимых канала шины 1-Wire с управлением питанием
- Встроенная поддержка 1-Wire датчиков температуры класса DS18B20
- Встроенная поддержка цифрового датчика влажности DHT-11
- Поддержка внешнего считывателя RFID по протоколоу Wiegand
- Поддержка ключей iButton (Touch Memory)
- Терминал Ке-команд в Web интерфейсе
- Высокостабильный термостабилизированный ИОН для АЦП обеспечивающий высокое качество и точность измерений
- Порт RS-232 может работать в двух режимах: командный (Ке-команды управления) и прозрачный мост TCP-2-COM
- Полная совместимость по габаритам платы и размещению крепежных отверстий с платой Laurent-2

#### 3.2 Физические характеристики

Габариты:

| Дли         | на             | <br>101 мм      |
|-------------|----------------|-----------------|
| Шир         | оина           | <br>135 мм      |
| Выс         | ота            | <br>19 мм       |
| Macca       |                | <br>0.15 кг     |
| Температура | а эксплуатации | <br>-30 до 70 С |

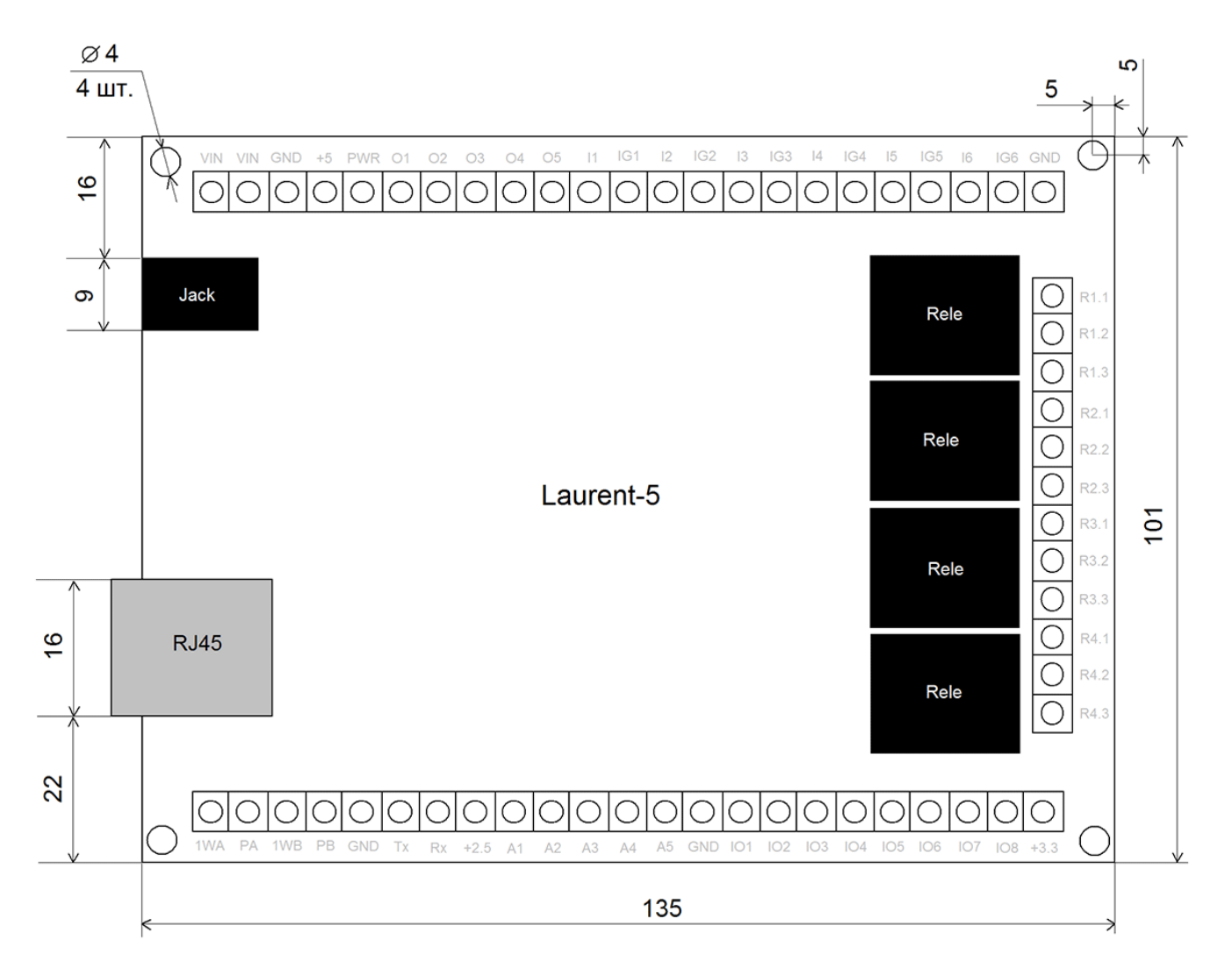

Рис. Габаритные размеры модуля Laurent-5

## 3.3 Аппаратные ресурсы

| Электромагнитные реле                                                                      | <br>4 шт   |
|--------------------------------------------------------------------------------------------|------------|
| Дискретные оптоизолированные<br>линий ввода (гальванически<br>развязанные / сухой контакт) | <br>6 шт   |
| Силовые дискретные выходные линии                                                          | <br>5 шт   |
| Двунаправленные (вход / выход)<br>слаботочные дискретные линии<br>общего назначения        | <br>8 шт   |
| АЦП (аналого-цифровой преобразователь)                                                     | <br>5 шт   |
| Разрядность АЦП                                                                            | <br>10 бит |
| Счетчики импульсов                                                                         | <br>6+8 шт |
| ШИМ выход                                                                                  | <br>4 шт   |
| Порты RS-232                                                                               | <br>1 шт   |
| Каналы (порты) 1-Wire                                                                      | <br>2 шт   |
| Каналы считывателей RFID по протоколоу Wiegand                                             | <br>1 шт   |
| Часы реального времени (RTC) с встроенным источником питания                               | <br>да     |
| Высокостабильный<br>термостабилизированный ИОН<br>для АЦП                                  | <br>да     |

#### 3.4 Возможности управления и интерфейсы

- встроенный Web-сервер для управления и мониторинга
- открытий АРІ набор команд управления высокого уровня (КЕ команды)
- возможность управления Ке-командами через различные интерфейсы:
  - ТСР сервер
  - ТСР клиент
  - RS-232
  - URL
- сбор показаний по сети в формате JSON
- система САТ программируемое управление автоматической реакцией модуля при возникновении различных событий
- технология М2М прямое взаимодействие модулей по ТСР без участия внешнего сервера
- Терминал Ке-команд в Web интерфейсе
- управление URL командами (НТТР ссылки)
- Порт RS-232 может работать в двух режимах: командный (Ке-команды управления) и прозрачный мост TCP-2-COM

## 3.5 Настройки по умолчанию

| IP адрес                                                     | <br>192.168.0.101                   |
|--------------------------------------------------------------|-------------------------------------|
| Основной шлюз (Default GateWay)                              | <br>192.168.0.1                     |
| Маска подсети (Subnet Mask)                                  | <br>255.255.255.0                   |
| Командный ТСР порт (сервер)                                  | <br>2424                            |
| TCP порт для доступа к встроенной<br>Web странице            | <br>80                              |
| Пароль/логин для доступа к Web-<br>интерфейсу управления     | <br>Логин: admin<br>Пароль: Laurent |
| Пароль для разблокировки доступа к<br>интерфейсам управления | <br>Laurent                         |

#### 3.6 Электричесике характеристики

#### Питание:

|       | Напряжение питания модуля<br>(постоянное напряжение)                                |      | 5.6 - 28 B |
|-------|-------------------------------------------------------------------------------------|------|------------|
| Реле: |                                                                                     |      |            |
|       | максимальное коммутируемое постоянное напряжение                                    |      | 48 B       |
|       | максимальный коммутируемый постоянный ток                                           |      | 8 A        |
|       | максимальное коммутируемое переменное напряжение                                    |      | 230 B      |
|       | максимальный коммутируемый переменный ток                                           |      | 8 A        |
| Оптои | золированные входные линии (IN)                                                     |      |            |
|       | Низкий логический уровень<br>постоянного напряжения на входной<br>дискретной линии  |      | 0 – 4.2 B  |
|       | Высокий логический уровень<br>постоянного напряжения на входной<br>дискретной линии |      | 4.2 – 18 B |
| Силов | ые выходные линии (OUT)                                                             |      |            |
|       | Низкий логический уровень<br>напряжения на выходной дискретной<br>линии             |      | 0 B        |
|       | Максимальный уровень напряжения на<br>выходной дискретной линии                     |      | 50 B       |
|       | Максимальный ток нагрузки для выходной дискретной линии                             |      | 0.5 A      |
| Двуна | правленные линии общего назначения                                                  | (IO) |            |
|       | Низкий логический уровень<br>напряжения для линии настроенной на                    |      | 0 B        |

#### выход

| Высокий логический уровень<br>напряжения для линии настроенной на<br>выход | <br>+3.3 B |
|----------------------------------------------------------------------------|------------|
| Низкий логический уровень<br>напряжения для линии настроенной на<br>вход   | <br>0 B    |
| Высокий логический уровень<br>напряжения для линии настроенной на<br>вход  | <br>+3.3 B |
| Максимальный уровень напряжения на<br>выходной дискретной линии            | <br>+3.3 B |

## ΑЦΠ

| Диапазон напряжения входного сигнала<br>для АЦП (канал ADC_1)        | <br>0 - 25 B  |
|----------------------------------------------------------------------|---------------|
| Диапазон напряжения входного сигнала для АЦП (каналы ADC_2, 3, 4, 5) | <br>0 – 2.5 B |
| Напряжение встроенного ИОН для<br>АЦП                                | <br>2.5 B     |
| Питание RTC (Часы реального времени)                                 |               |
| Тип элемента питания                                                 | <br>CR2032    |
| Номинальное напряжение элемента питания                              | <br>3.0 B     |

## 4. Назначение выводов

Аппаратные ресурсы модуля и служебные линии (питание, земля) доступны на колодке клеммных разъемов расположенной по краям платы. Название контактов в явном виде присутствует на лицевой стороне платы модуля.

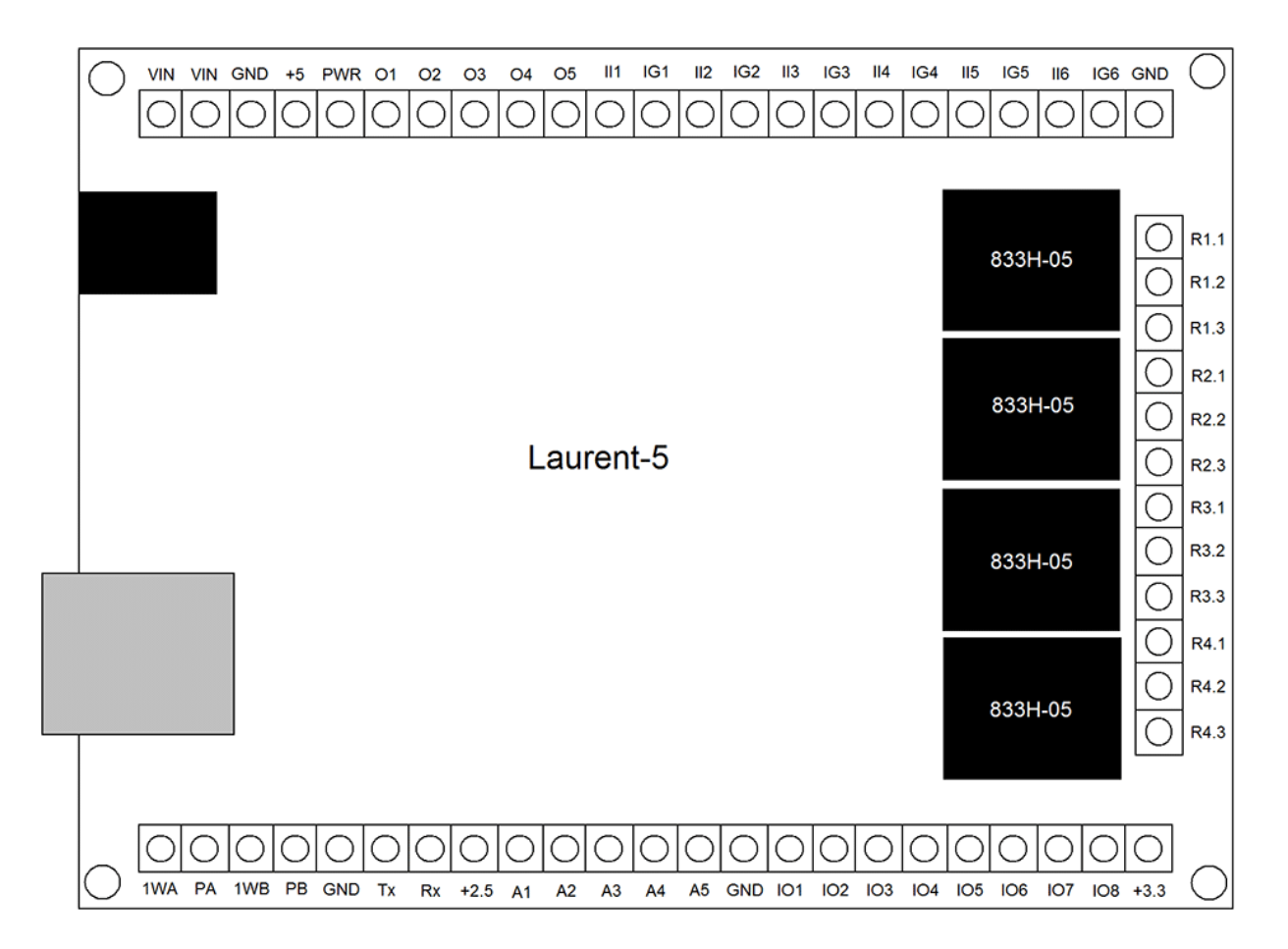

Рис.8.1 Расположение и наименование клеммных разъемов модуля Laurent-5

Подробное описание контактов модуля приведено в таблице ниже.

| Обозначение<br>клеммы | Вход /<br>Выход | Описание                                                                                                    |
|-----------------------|-----------------|----------------------------------------------------------------------------------------------------|
| Vin                   | IN              | Вход питания для модуля, внешнее питающее постоянное напряжение величиной +5.5 – +28 В ("плюс")                                                                                                    |
| GND                   | _               | Земля (общий провод схемы). Гальваничсеки развязана от "земли" оптоизолированных входных дискретных линий IN. "Минус" источника питания для модуля.                                                                         |
| +5                    | OUT             | Фиксированное постоянное напряжение +5 В от встроенного импульсного стабилизатора напряжения на плате (относительно GND). Можно использовать для питания внешних цепей и устройств. Нагрузочная способность: не более 1.5 А |
| PWR                   | IN              | Внешнее питающее постоянное напряжение величиной 0 – 50 В для выходных силовых линий ОUT (совмещены с каналами ШИМ)                                                                                                    |
| 01                    | OUT             | Выходная силовая линия OUT_1<br>(функционально совмещена с каналом ШИМ PWM_1)                                                                                                    |

#### Руководство пользователя модуля Laurent-5

| 02      | OUT         | Выходная силовая линия OUT_2<br>(функционально совмещена с каналом ШИМ PWM_2)                                                                                                    |
|---------|-------------|----------------------------------------------------------------------------------------------------|
| 03      | OUT         | Выходная силовая линия OUT_3<br>(функционально совмещена с каналом ШИМ PWM_3)                                                                                                    |
| O4      | OUT         | Выходная силовая линия OUT_4<br>(функционально совмещена с каналом ШИМ РWM_4)                                                                                                    |
| O5      | OUT         | Выходная силовая линия OUT_5                                                                                                    |
| Ix      | IN          | Входная дискретная оптоизолированная линия IN_х где х – целое число [1 - 6], т.е. линии IN1 – IN6.                                                                                         |
| IxG     | _           | Оптоизолированная земля для каждой из линий IN_1 – IN_6. Не имеет электрического контакта с общей землей схемы (GND).                                                                      |
| Rx.1    | OUT         | 1-ый контакт реле под номером х (1 - 4)                                                                                                    |
| Rx.2    | OUT         | 2-ой контакт реле под номером х (1 - 4)                                                                                                    |
| Rx.3    | OUT         | 3-ий контакт реле под номером х (1 - 4)                                                                                                    |
| 1WA     | -           | Сигнальная линия шины 1-Wire, канал 'А'                                                                                                    |
| РА      | OUT         | Управляемое питание датчиков подключенных к шине 1-Wire канала 'A'.<br>Постоянное напряжение +5 В                                                                                          |
| 1WA     | -           | Сигнальная линия шины 1-Wire, канал 'В'                                                                                                    |
| PB      | OUT         | Управляемое питание датчиков подключенных к шине 1-Wire канала 'B'.<br>Постоянное напряжение +5 В                                                                                          |
| Tx      | OUT         | Линия передачи (Тх) данных порта RS-232                                                                                                    |
| Rx      | IN          | Линия приема (Rx) данных порта RS-232                                                                                                    |
| +2.5    | OUT         | Фиксированное высокостабильное напряжение +2.5 В от встроенного ИОН (источник опорного напряжения).                                                                                        |
| A1-5    | IN          | Аналоговый вход каналов АЦП 1 - 5                                                                                                    |
| IO1 - 8 | IN /<br>OUT | Цифровые двунаправленние (ввод / вывод) линии общего назначения, логические уровни 0 / +3.3 В                                                                                              |
| +3.3    | OUT         | Фиксированное напряжение +3.3 В от стабилизатора напряжения на плате (относительно GND). Можно использовать для питания внешних цепей и устройств. Нагрузочная способность: не более 0.3 А |

#### 5. Аппаратные ресурсы

В составе модуля Laurent-5 имеется набор аппаратных ресурсов, позволяющих реализовывать различные управляющие и следящие системы с Ethernet интерфейсом. Некоторые ресурсы являются служебными / вспомогательными но тем не менее описаны в этом разделе.

#### 5.1 Реле

В составе модуля Laurent-5 имеется 4 (четыре) двухпозиционных реле (есть две группы контактов – нормально замкнутая и нормально разомкнутая), позволяющих коммутировать цепи как постоянного, так и переменного тока.

Каждое реле имеет три контакта, выведенных на клеммный разъем и именуемых как Rx1, Rx2 и Rx3, где x – номер реле (от 1 до 4). По умолчанию, в исходном состоянии после подачи питания на модуль контакты каждого реле 1 и 2 замкнуты, 2 и 3 – разомкнуты.

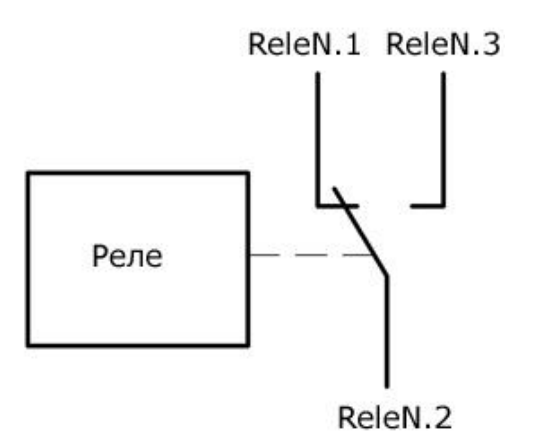

Рис. Состояние конктактов реле по умолчанию (реле выключено)

Путем подачи КЕ команды *\$КЕ,REL*, URL команды или через Web-интерфейс управления можно переключить состояние реле (включить).

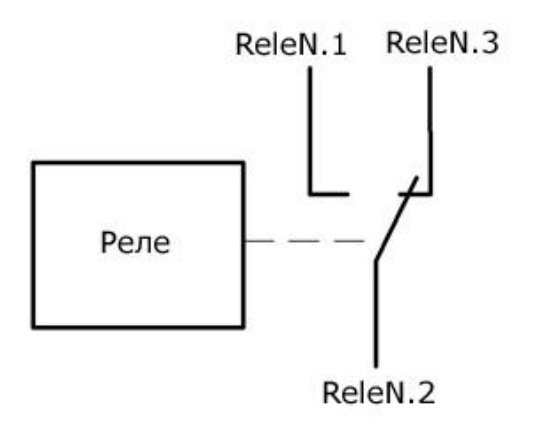

Рис. Состояние конктактов реле во включенном состоянии

## Характеристики реле представлены в таблице ниже:

| Максимальное коммутируемое постоянное напряжение | <br>48 B  |
|--------------------------------------------------|-----------|
| Максимальный коммутируемый постоянный ток        | <br>7 A   |
| Максимальное коммутируемое переменное напряжение | <br>230 B |
| Максимальный коммутируемый переменный ток        | <br>7 A   |
| Время срабатывания                               | <br>10 мс |
| Время отпускания                                 | <br>5 мс  |
| Время жизни (количество включений)               | <br>107   |

#### 5.2 Оптоизолированные дискретные входные линии IN

В составе модуля Laurent-5 имеется шесть дискретных оптоизолированных (гальваничсеки развязанных) входных линий типа "сухой контакт" IN1 – IN6. Дискретность линии означает, что она оперирует только с двумя состояниями / уровнями сигнала – высоким (логическая единица) и низким (логический ноль). Модуль позволяет определять факт наличия или отсутствия внешнего напряжения на этих линиях (логический уровень).

Каждая из линий является отпоизолированной, т.е. модуль защищен от внешнего напряжения, подаваемого на эти линии оптической развязкой. Упрощенная электрическая схема опто-входа представлена на рисунке ниже:

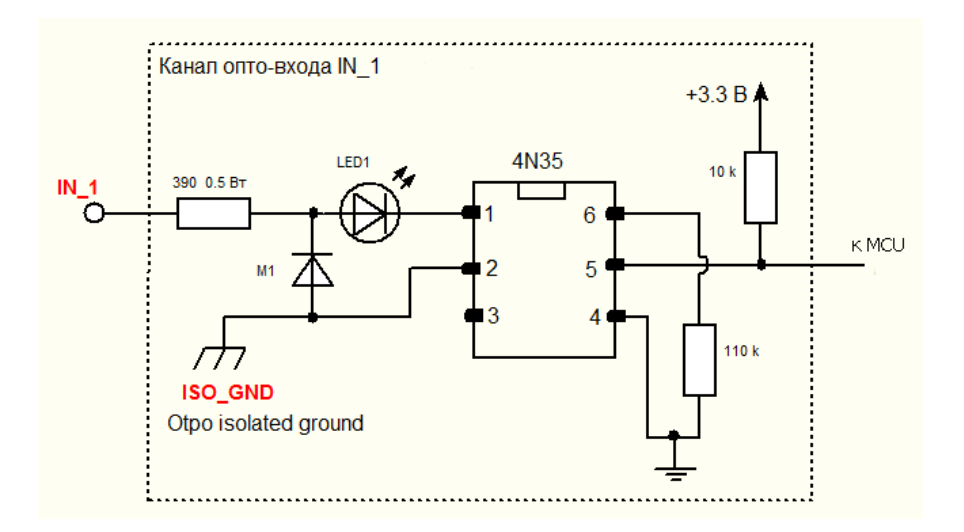

Рис. Упрощенная электрическая схема входной оптоизолированной линии IN

Рассмотрим несколько примеров использования входной оптоизолированной линии.

#### 5.2.1 Изолированная "земля"

Рассмотрим задачу детектирования наличия напряжения (сигнала) от внешнего источника, например, некоторого промышленного радиоэлектронного устройства. При этом в виду возможных "скачков" напряжения или помех хотелось бы "развязать" источник сигнала и плату модуля Laurent-5 (ее источник питания). Для этого следует подключить источник сигнала, например, к каналу IN\_1 т.е. клеммам модуля I1 ("плюс") и IIG ("минус").

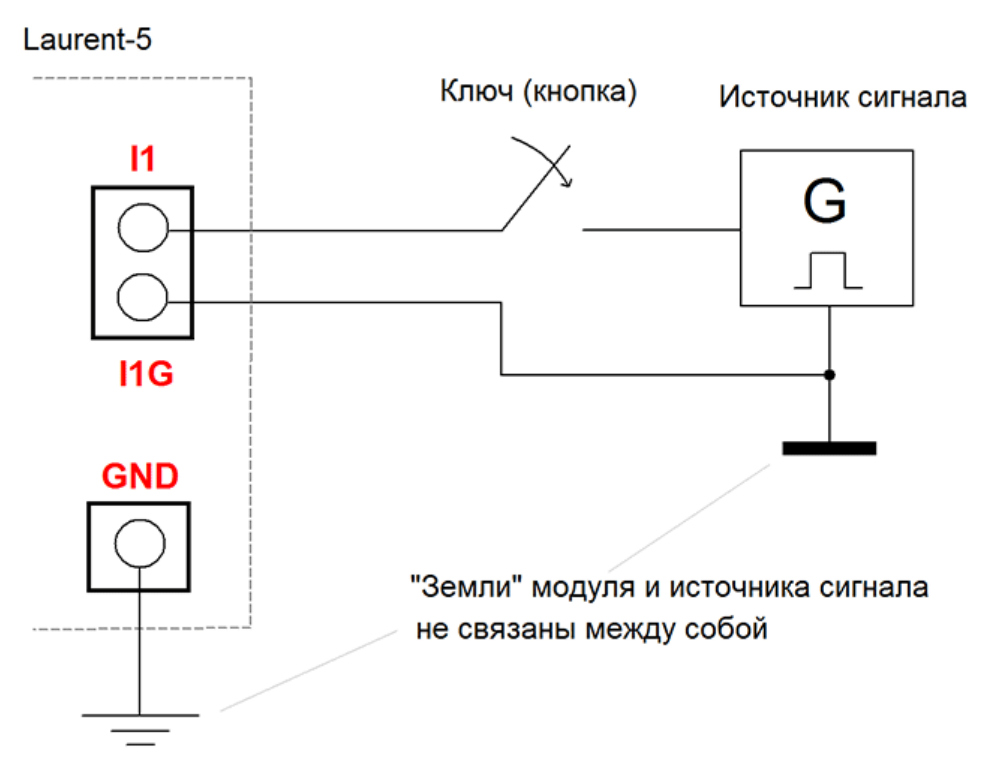

Рис. Источник сигнала для входной линии IN\_1 "развязан" относительно самой платы (ее источника пиатния).

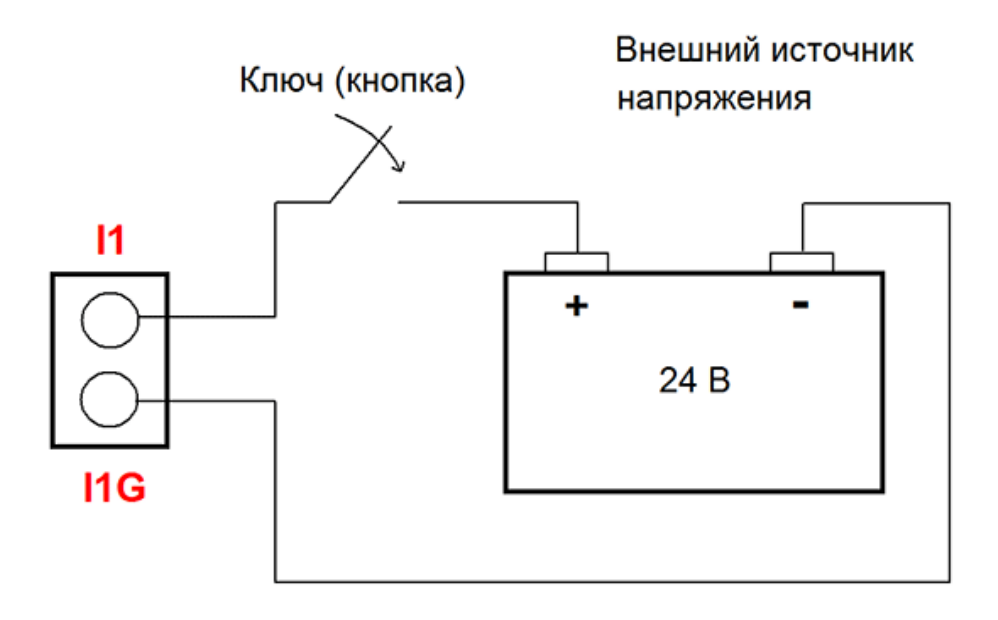

Рис. Источник сигнала (в данном случае – обычный аккамулятор, например установленный на грузовом автомобиле) для входной линии IN\_1 "развязан" относительно самой платы (ее источника пиатния).

Если ключ разомкнут (на схемах выше) – индикатор наличия сигнала в Web интерфейсе будет серого цвета, сообщая тем самым о том что сигнала нет (низкий логический уровень).

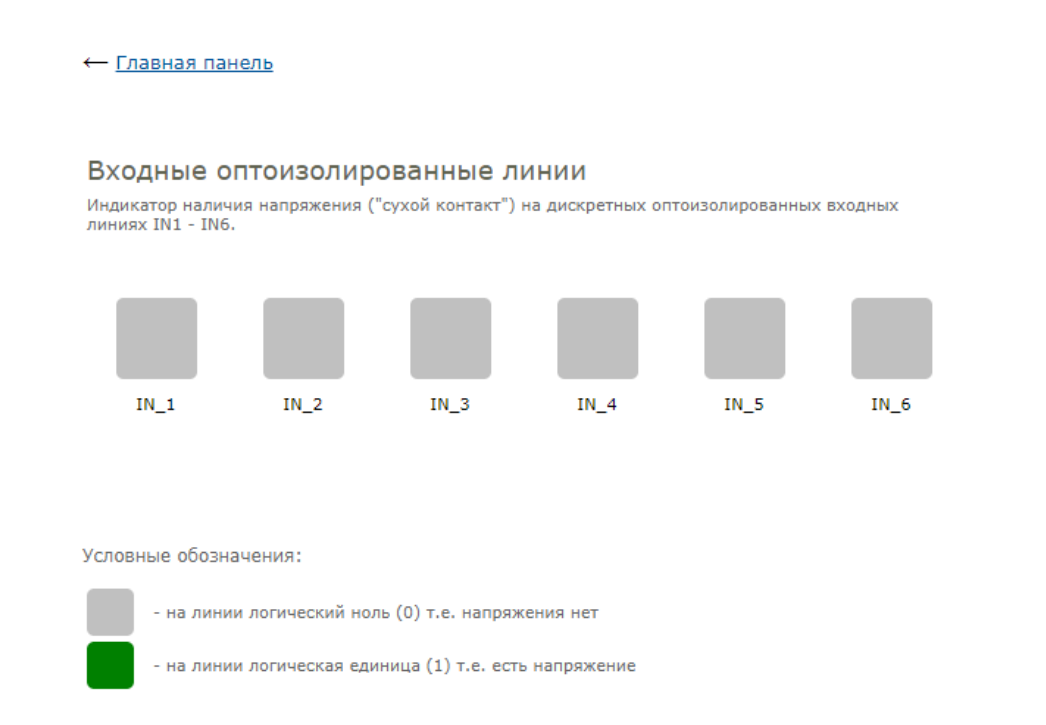

Рис. Панель управления "Входные оптоизолированные линии" в Web-интерфейсе управления

Теперь замкнем ключ – в Web интерфейсе сможем увидеть по индикаторам факт появления сигнала (высокий логический уровень) на линии IN\_1:

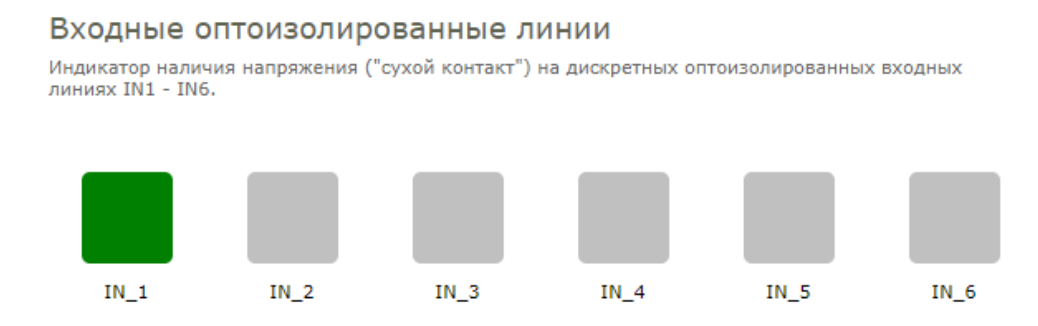

#### 5.2.2 Общая "земля"

Рассмотрим ситуацию, когда необходимо использовать какой-либо датчик разрыва цепи (например, герконовый датчик открытия) и определять его состояние (замкнут / разомкнут) в модуле Laurent-5.

Такая задача может быть решена путем включения такого датчика в электрическую цепь подающую сигнал на входную линию IN. В этом случае в качестве источника напряжения можно использовать источник питания модуля или выход встроенного стабилизатора питания (+5 или +3.3 В) от самой платы.

В этом случае, необходимо соединить землю платы (клемма GND) и клемму изолированной земли соответствующего входа (в примере ниже - I1G).

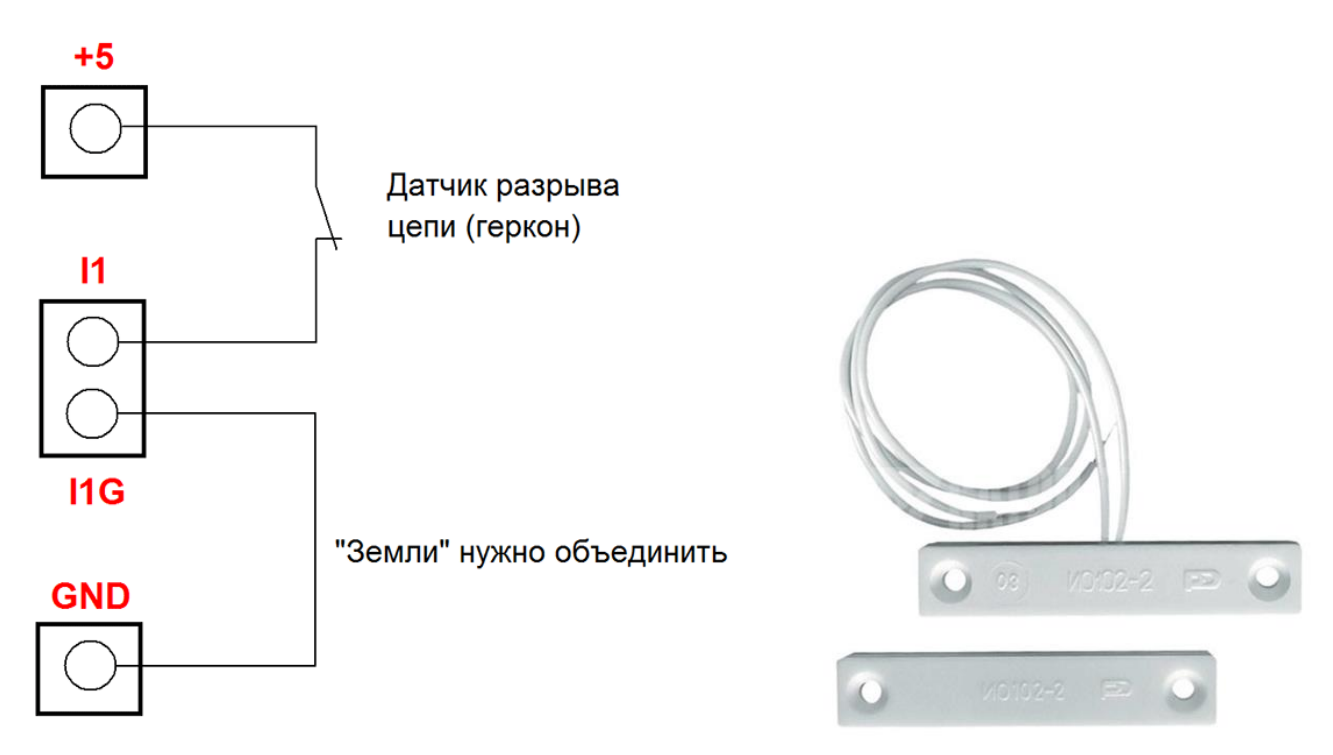

Рис. Объединение земли модуля и оптоизолированной земли входной линии при использовании источника питания модуля или встроенного стабилизатора питания в качестве источника сигнала. Например, такая схема может быть удобна при использовании герконовых датчиков.

Как и ранее при замыкании / размыкании геркона сможем детектировать изменение логического уровня сигнала в WEB интерфейсе или используя Ке-команды.

#### 5.3 Силовые выходные линии OUT

Для управления различными нагрузками, помимо встроенных электромагнитных реле и слаботочных линий общего назначения IO, модуль *Laurent-5* имеет в своем составе 5 (пять) силовых дискретных выходных линий OUT1 – OUT5. Дискретность линии означает, что она оперирует только с двумя состояниями / уровнями сигнала – высоким (логическая единица) и низким (логический ноль).

Выходные линии выполнены на основе мощных транзисторных ключей (ОК - открытый коллектор) на основе микросхемы ULN2003, позволяющих коммутировать (открывать / закрывать) внешние цепи с напряжением питания до +50 В и током потребления до 0.5 А на каждую линию OUT.

С помощью КЕ-команд или с помощью Web-интерфейса управления можно открыть / закрыть выходную дискретную линию ОUT. Соответственно, если включить в цепь такой линии какую-либо нагрузку (например, электро-лампочку или реле), то можно ее включать или выключать.

## 

Рис. Web-интерфейс управления, секция "Выходные силовые линии".

Имеется возможность выбрать источник (величину напряжения) для питания нагрузки подключаемой к выходным линиям OUT1 – OUT5. Для этого служит клемма *Pwr*. На нее необходимо подать постоянное напряжение той величины которое неодходимо для питания нагрузки подключаемой к линиям OUT.

Рассмотрим несколько вариантов подключения и управления внешней нагрузкой (например, электролампочка постоянного тока или электромагнитное реле и т.д.) к выходным силовым линиям OUT с использованием различных вариантов источников питания для этой нагрузки.

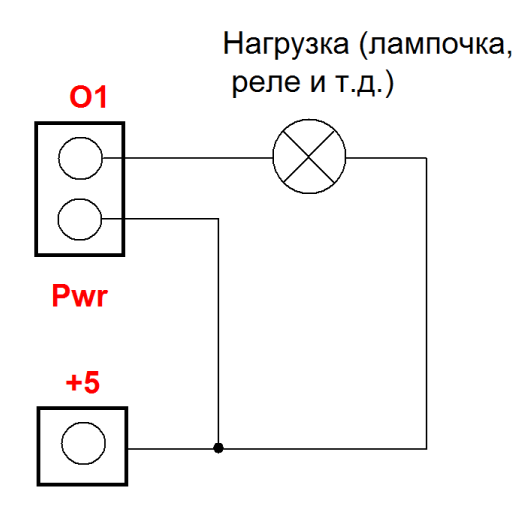

*Рис. Нагрузка подключена к линии OUT\_1 (клемма O1). Питание нагрузки будет осуществляться от источника питания самого модуля а именно от встроенного стабилизатора на* +5 *B (клемма* +5).

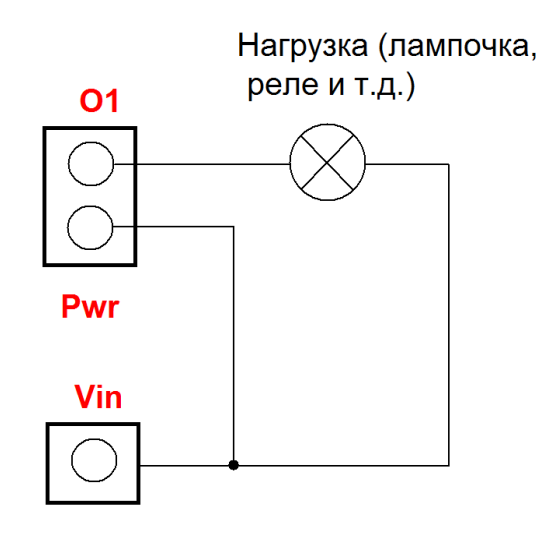

*Рис. Питание нагрузки будет осуществляться тем же источником питания от которого запитан сам модуль Laurent-5. Например, если используется питание на* +12 В то и нагрзука в данном случае будет питаться напряжением +12 В.

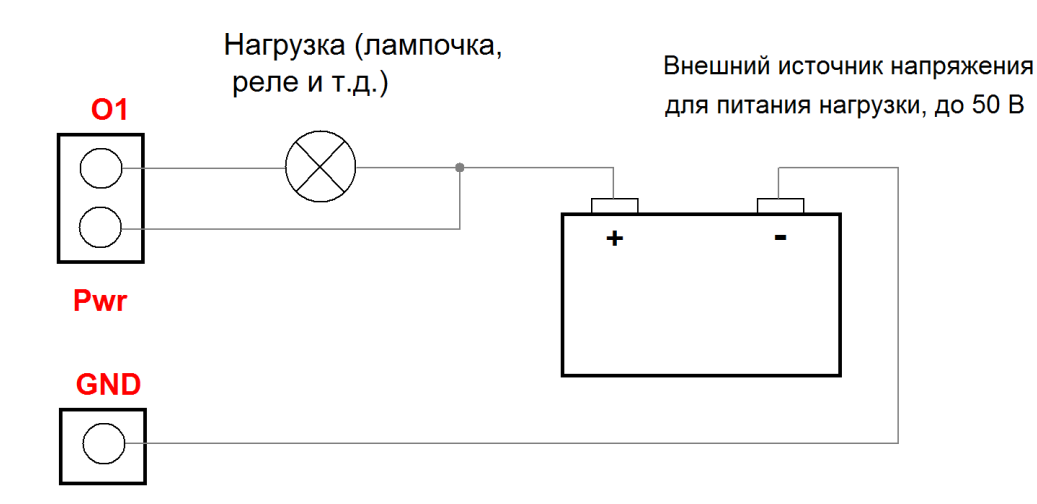

Рис. Нагрузка питается от дополнительного внешнего источника напряжения величиной до +50 В.

#### 5.4 Двунаправленные дискретные линии общего назначения Ю

Модуль Laurent-5 имеет в своем составе 8 слаботочных дискретных линий ввода / вывода (линии общего назначения) IO1 – IO8. Дискретность линии означает, что она оперирует только с двумя состояниями / уровнями сигнала – высоким (логическая единица) и низким (логический ноль). Высокому уровню соответствует напряжение +3.3 В (для некоторых линий до +5.5 В). Низкому уровню – 0 В.

Каждая из линий IO может быть настроена как на выход так и на вход. Если линия настроена на выход – можно напрямую управлять слаботочной нагрузкой подключенной к этой линии (например, включать / выключать светодиод). Линия настроенная "на вход" позволяет детектировать факт наличия сигнала (напряжения) поданного на линию "с наружи" модуля.

На рисунке ниже показана схема подключения светодиода к линии общего назначения Ю настроенной на выход. Светодиод подключен через токоограничивающий резистор. Его величина может быть произвольно выбрана из диапазона 0.1 кОм - 2 кОм (в зависимости от модели светодиода и необходимой яркости свечения).

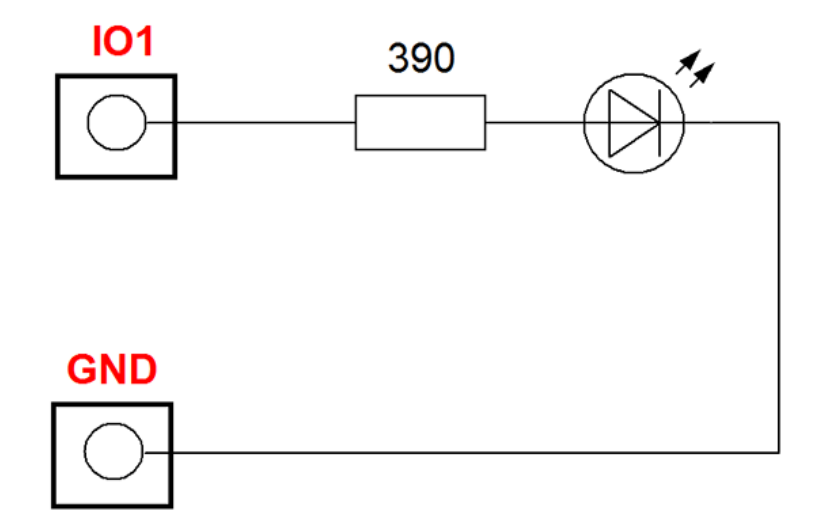

Рис. Типовая схема управления светодиодом через линию ІО настроенную "на выход"

Если линия настроена на вход, то можно считать с линии значение уровня напряжения установленного "с наружи" модуля.

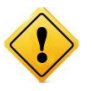

Входное напряжение для линии настроенной на вход не должно превышать границ 0 - +3.3 В (для некоторых линий 0 - +5.5 В, см. раздел *Электрические характеристики*). В противном случае возможно повреждение линии вплоть до полного выхода модуля из строя.

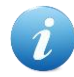

Если линия, настроенная на вход не подключена к источнику сигнала ("висит в воздухе") то результат ее чтения определяется наводками и помехами, воздействующими на вход. Если линию подключить к источнику сигнала - результат чтения будет однозначно определяться установленным логическим уровнем сигнала.

Исходя из указанной особенности, в случае необходимости подключения механического ключа к линии настроенной "на вход" (например, герконов датчика открытия), следует использовать дополнительный подтягивающий резистор. Благодаря чему в разомкнутом состоянии на линии присутствует высокий уровень напряжения, при замкнутом - низкий уровень.

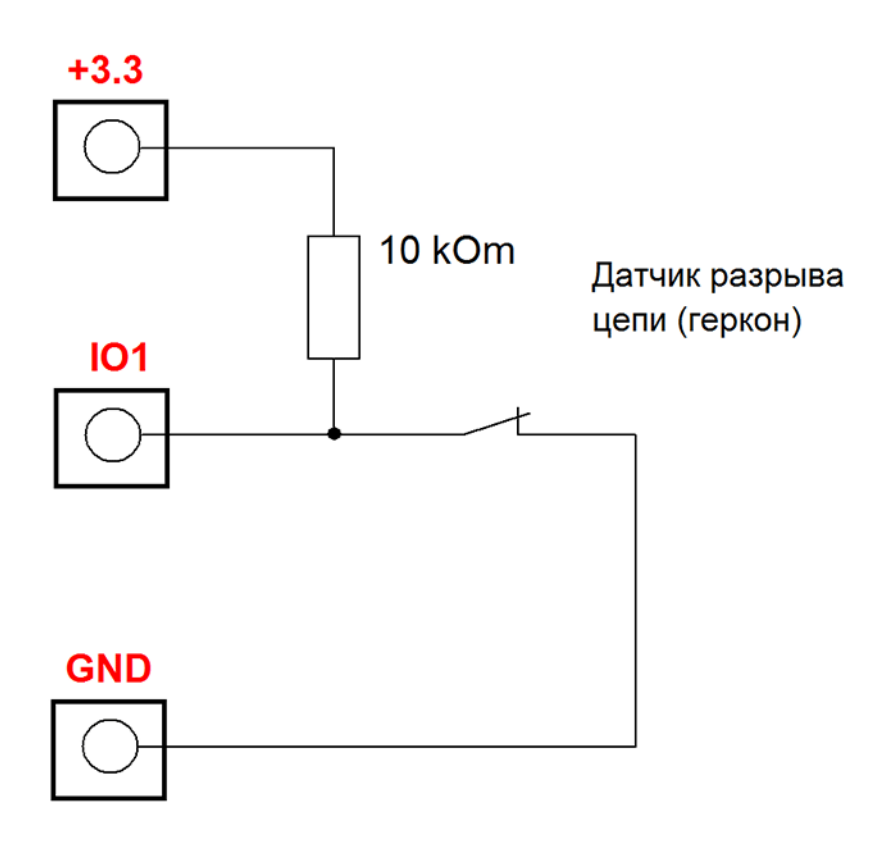

Рис. Схема подключения механического ключа (например, герконового датчика открытия) к линии IO настроенной "на вход". Если ключ разомкнут - на линии будет установлен высокий уровень напряжения (+3.3 В через подтягивающий резистор). Если ключ замкнуть – на линии будет низкий уровень напряжения.

#### 5.5 Подавитель "дребезга" контактов

При использовании дискретных входных линий (IN1 – IN6 или IO1 – IO8 настроенных "на вход") к которым подключены механические или электромеханические датчики (кнопки, ключи, размыкатели и т.д.) можно столкнуться с явлением дребезга контактов, при котором уровень сигнала на линии некоторое время "дрожит" после срабатывания датчика / устройства. При этом происходят многократные неконтролируемые замыкания и размыкания контактной группы за счет упругости материалов и деталей самой контактной системы.

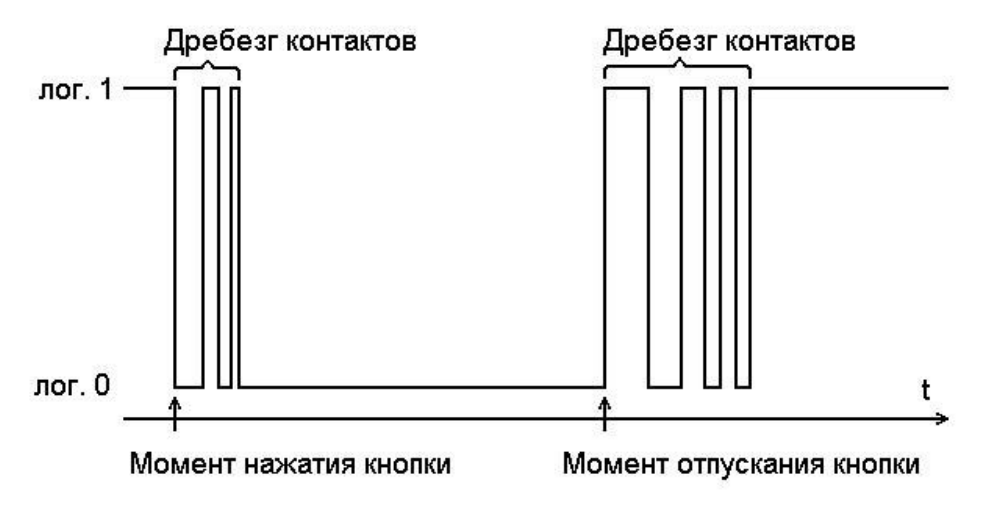

Рис. Иллюстрация к явлению "дребезга контактов" – многократные колебания уровня сигнала приводящие к ложным срабатываниям следящей логики.

В зависимости от размеров, массы, материала и конструкции время дребезга (время от первого соприкосновения контактов до затухания механических колебаний и установления стабильного контактирования) составляет 0.1 - 2 мс у миниатюрных герконов и до сотен миллисекунд у мощных контакторов.

В результате, если не принимать мер борьбы с этим явлением, вместо одного логического сигнала о том, что произошло срабатывание, например, герконового датчика открытия, можем получить сотни таких сигналов на коротком промежутке времени.

В модуле Laurent-5 реализована система программного подавления данного явления. Модуль принимает решение об изменении уровня сигнала на линии (IN или IO настроенной на вход) только после "выдержки" нового уровня без изменений в течение постоянной времени подавления. По умолчанию, постоянная времени подавления составляет 100 мс. Имеется возможность изменять данный параметр (вполоть до отключения системы подавления) через Web интерфейс или Ke-командой для каждой линии независимо.

#### 5.6 Счетчики импульсов

Каждая входная оптоизолированная линия IN и каждая линия общего назначения IO настроенная "на вход" могут быть использованы как независимые 32-битные счетчики импульсов с возможностью сохранения и обновления показаний в энергонезависимой памяти модуля.

Итого модуль может обеспечить до 6 (линии IN) + 8 (линии IO) счетчиков импульсов. Каждый счетчик независимо может быть гибко настроен для конкретной задачи. Имеется возможность настройки:

- сохранения значений счетчика в энергонезаивисомй памяти
- выбор фронта импульса для срабатывания (передний / задний / оба)

#### 🛠 Настройки счетчиков импульсов

Каждому счетчику импульсов можно независимо установить следующие настройки:

- включение функции счетчика для конкретной входной линии
- автоматическое сохранение значений счетчика в энергонезависимой памяти
- тип события при котором будет инкрементироваться счетчик (по переднему фронту импульса, по заднему или по обоим фронтам)

| Линия | ON / OFF | Сохранение | Тип события                 |
|-------|----------|------------|-----------------------------|
| IN_1  | ✓ ON     | OFF OFF    | 0 → 1 • 0 → 1               |
| IN_2  | OFF OFF  | OFF OFF    | 0 → 1 • 0 → 1               |
| IN_3  | OFF OFF  | OFF OFF    | 0 → 1 • 0 → 1               |
| IN_4  | OFF OFF  | OFF OFF    | 0 → 1 • 0 → 1               |
| IN_5  | ON ON    | ON ON      | <b>1→0 1</b> →0             |
| IN_6  | OFF OFF  | OFF OFF    | 0 → 1 • 0 → 1               |
|       |          |            |                             |
| IO_1  | ✓ ON     | ✓ ON       | Оба варианта 🔻 Оба варианта |
| IO_2  | ✓ ON     | ✓ ON       | <b>1→0 1</b> →0             |
| IO_3  | OFF OFF  | OFF OFF    | 0 → 1 • 0 → 1               |
| IO_4  | OFF OFF  | OFF OFF    | 0 → 1 • 0 → 1               |
| IO_5  | OFF OFF  | OFF OFF    | 0→1 • 0→1                   |
| IO_6  | OFF OFF  | OFF OFF    | 0→1 • 0→1                   |
| IO_7  | OFF OFF  | OFF OFF    | 0→1 • 0→1                   |
| IO_8  | OFF      | OFF        | 0→1 ▼ 0→1                   |

Рис. Web панель настройки счетчиков импульсов модуля Laurent-5.

Счетк импульсов может быть использован, например, для учета расхода воды в связке с датчиком учета воды с импульсным выходом.

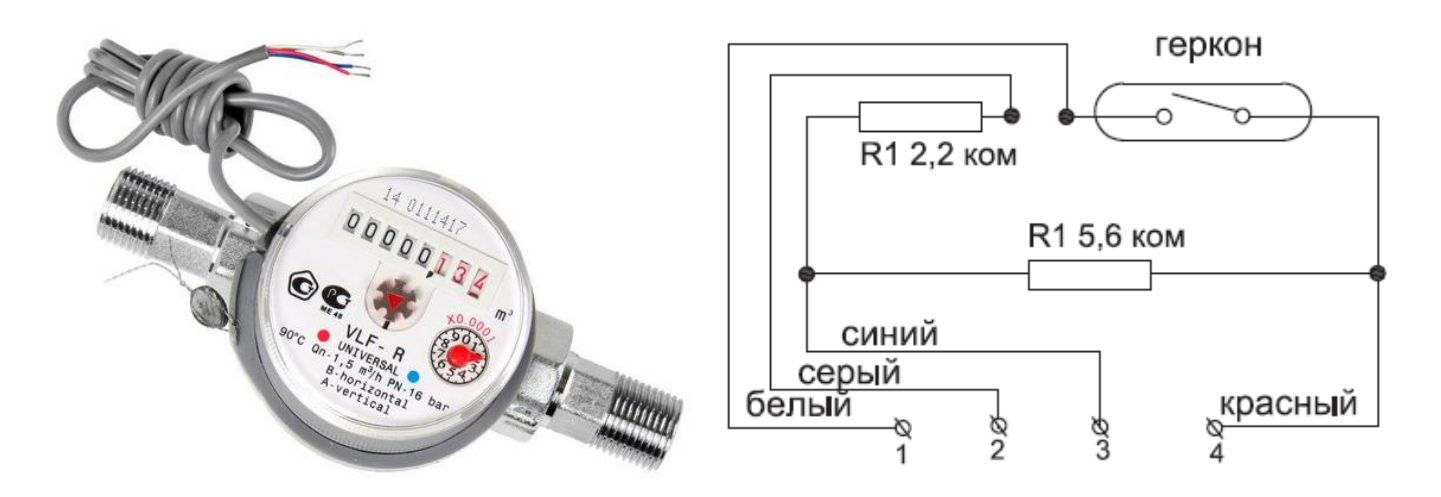

Рис. Счетчик воды с импульсным выходом Valtec и его электрическая схема.

Счетчик воды такого типа можно подключить к входным оптоизолированным линиям IN, например, к линии IN\_1 как показано ниже:

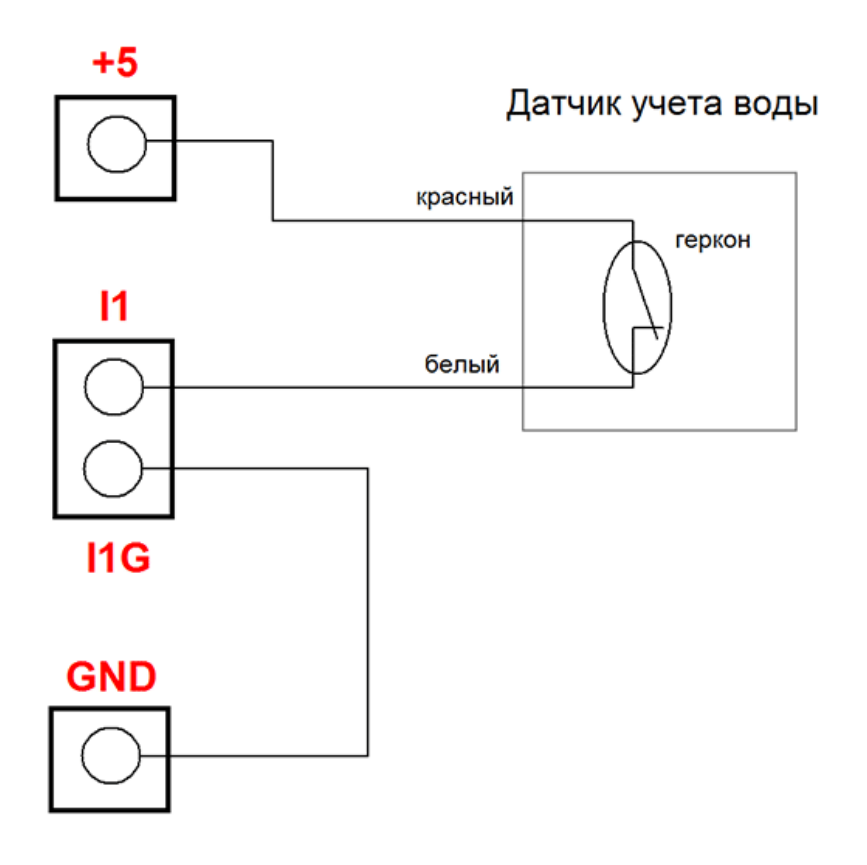

*Рис. Схема подключения счетчика воды с импульсным выходом к входной оптоизолированной линии IN\_1 для подсчета входящих импульсов которые можно будет пересчитать в расход воды в м*<sup>3</sup>

#### 5.7 ШИМ

Модуль Laurent-5 поддерживает четыре независимых канала широтно-импульсной модуляции (ШИМ). С помощью ШИМ можно плавно управлять мощностью, подводимой к нагрузке, посредством изменения скважности (соотношение длительности импульса к его периоду) импульсного сигнала, генерируемого микропроцессором модуля.

Каналы ШИМ PWM1 – PWM4 аппаратно совмещены с выходными силовыми линиями OUT1 – OUT4.

| Клемма на<br>плате | Функция дискретного силового выхода ОUT | Функция ШИМ                |
|--------------------|-----------------------------------------|----------------------------|
| 01                 | Да (OUT_1)                              | $\operatorname{Aa}(PWM_1)$ |
| O2                 | Да (OUT_2)                              | Да (PWM_2)                 |
| 03                 | Да (OUT_3)                              | Да (PWM_3)                 |
| O4                 | Да (OUT_4)                              | Да (PWM_4)                 |
| 05                 | Да (OUT_5)                              | Нет                        |

Непосредственно ШИМ сигнал формируется мощным транзисторным ключом (открытый коллектор), периодическое включение / выключение которого формирует во внешней электрической цепи ШИМ сигнал, подаваемый к нагрузке. Транзисторный ключ позволяет управлять нагрузкой до 50 В при токе до 0.5 А.

Схема подключения внешней нагрузки к ШИМ выходу модуля абсолютно аналогична схемам подключения описанным в разделе о выходных силовых линиях ОUT.

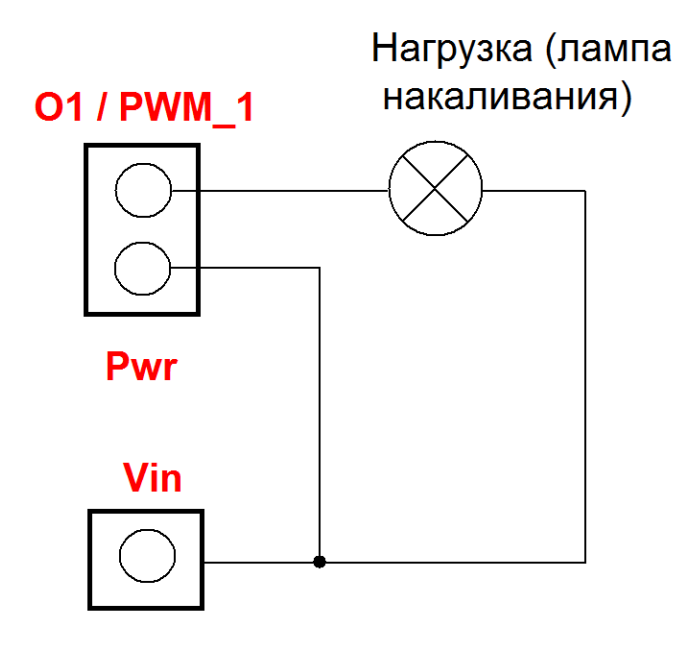

*Рис. Питание нагрузки будет осуществляться тем же источником питания от которого запитан сам модуль Laurent-5. Например, если используется питание на* +12 В то и нагрзука в данном случае будет питаться напряжением +12 В.

С помощью КЕ команд или Web-интерфейса управления имеется возможность плавно менять характеристику ШИМ сигнала, что приводит к изменению суммарной подводимой мощности. Это может выражаться в плавной регулировке яркости свечения лампы накаливания или плавной регулировки скорости вращения вала электродвигателя.

Схематическая таблица ниже показывает, что будет происходить с формой ШИМ сигнала на выходе PWM\_1 (1-ый канал ШИМ) и соответственно нагрузкой при тех или иных параметрах ШИМ сигнала. В качестве примера показана электрическая лампочка.

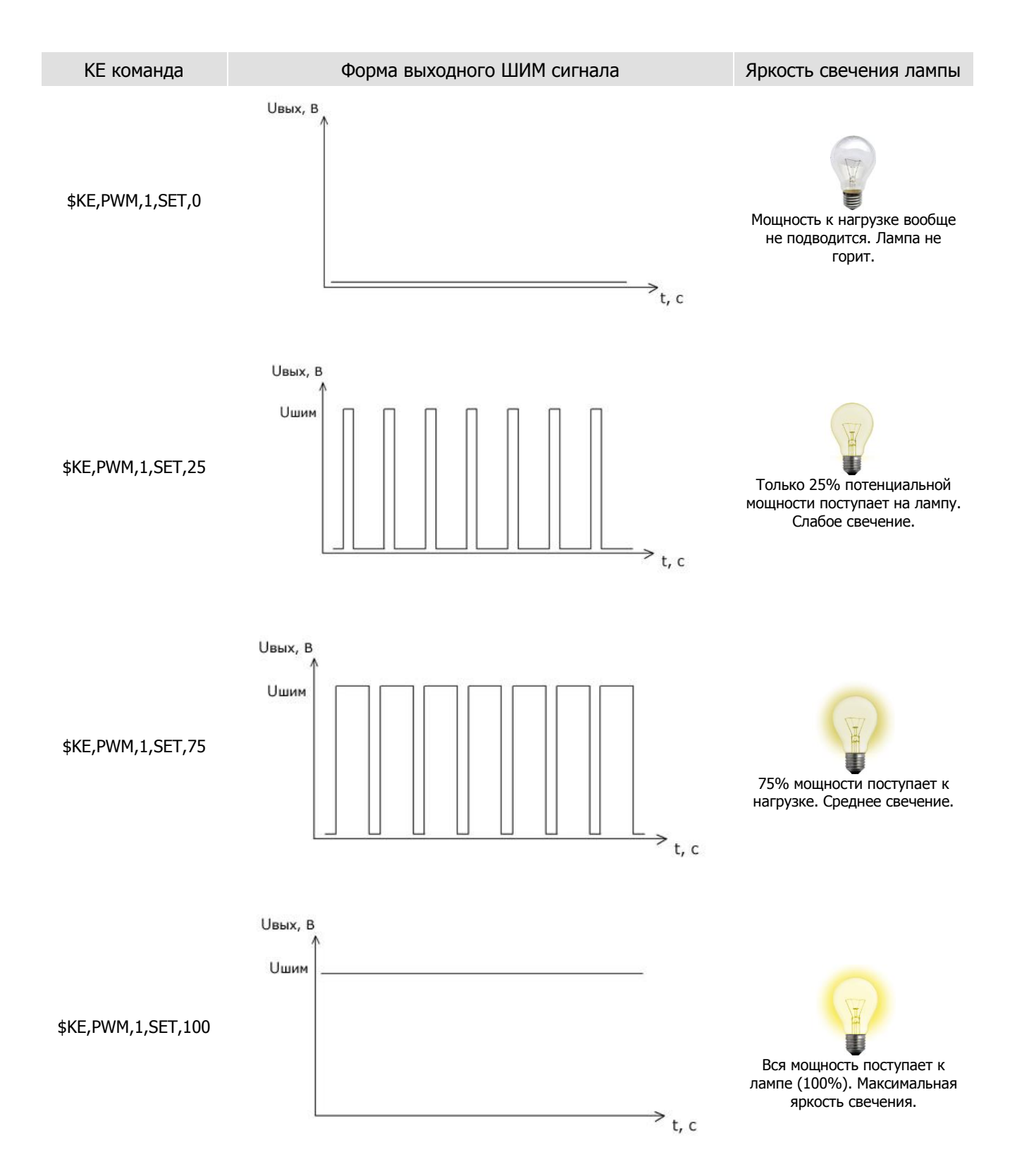

#### 5.8 Шина 1-Wire

В модуле реализована поддержка двух независимых каналов шины 1-Wire. Каналы нумеруются латинскими буквами 'A' и 'B'. К этим каналам можно подключать группы датчиков с интерфейсом 1-Wire. Отличительной особенностью реализации поддержки шины 1-Wire в модуле Laurent-5 является:

- 1. Независимое управляемое питание шины
- 2. Аппаратная система подавления помех
- 3. Аппаратная система защиты линий модуля от высоковольтных просечек и наводок

Благодаря наличию функции управления питанием имеется возможность обесточивать шину по команде. Это позволяет проводить полноценный сброс / reset датчиков в случае их "зависания".

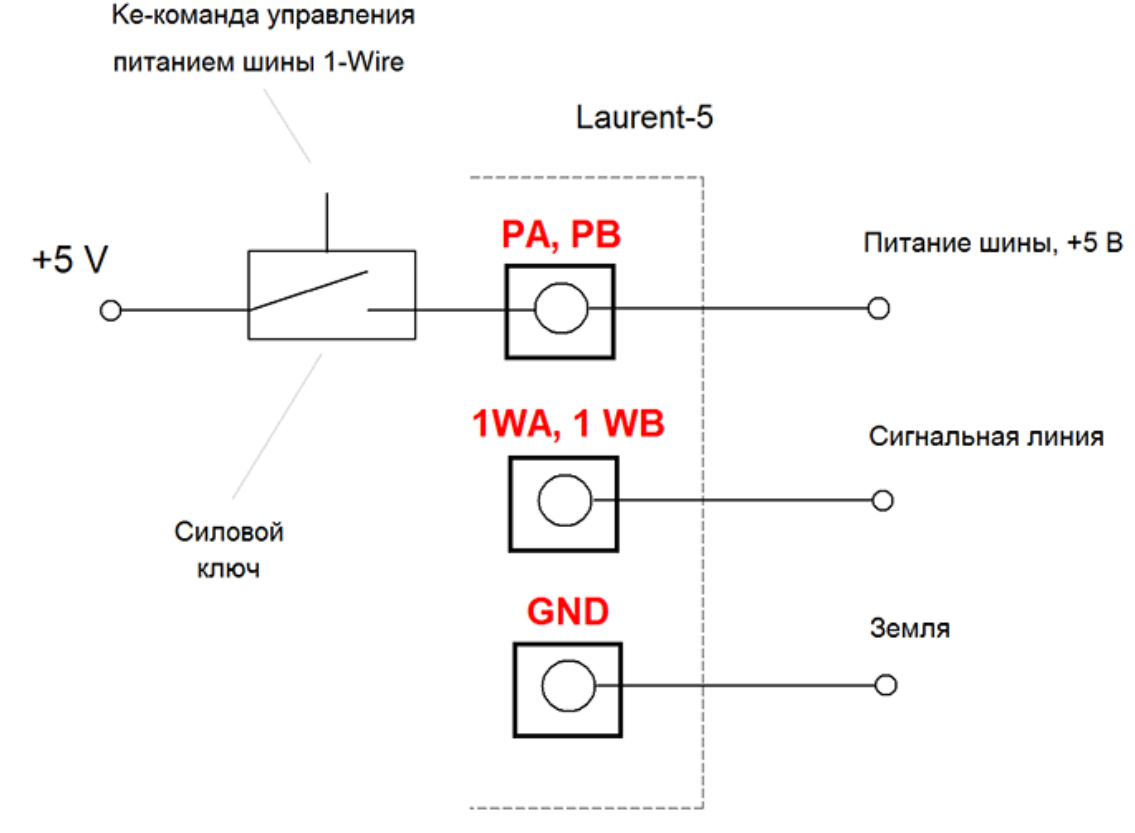

Рис. Принципиальная схема реализации каналов шины 1-Wire в модуле Laurent-5.

В текущей версии прошивки модуля, канал 'А' монопольно выделен для работы с датчиками температуры класаа Dallas DS18B20 а канал 'В' – для цифрового датчика влажности типа DHT11 либо ключей iButton (Touch Memory DS1990).

#### 5.9 Датчик температуры DS18B20

К каналу 'A' шины 1-Wire (клеммы *PA* и *IWA*) можно подключить группу цифровых датчиков температуры класса Dallas DS18B20 в колличестве до 20 шт, получать показания температуры каждого датчика и передавать их по сети (Web-интерфейс, JSON, Telnet).

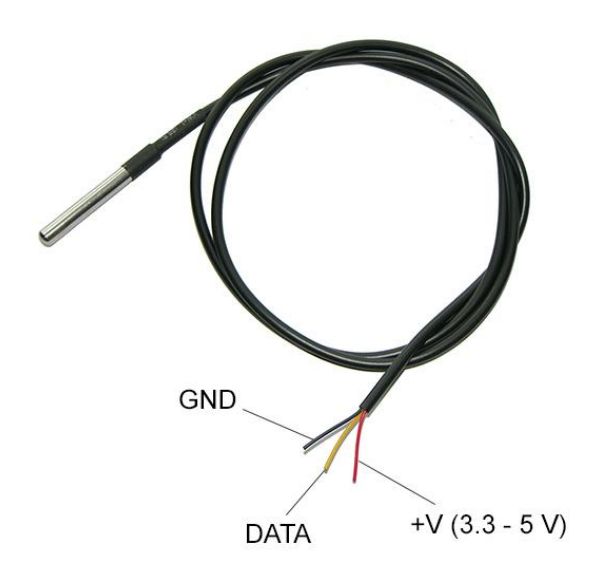

Рис. Типовая конструкция датчика DS18B20 во влагозащишенном металлическом корпусе с кабелем.

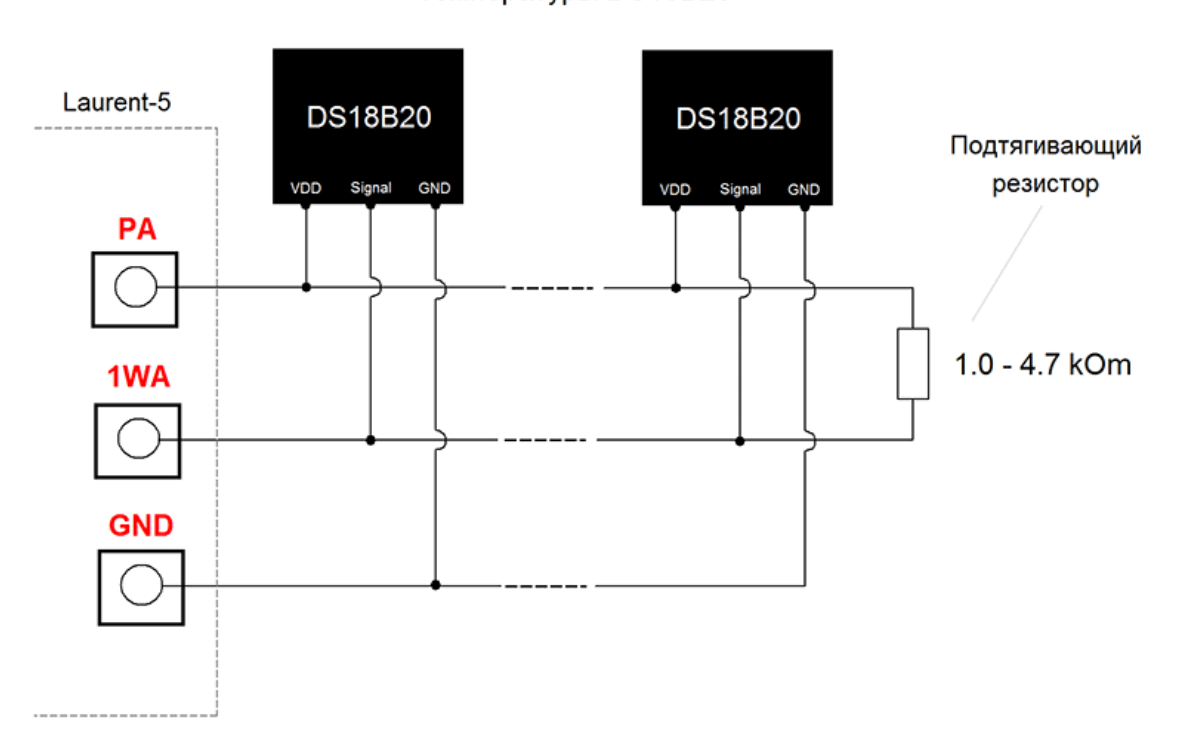

До 20 шт датчиков температуры DS18B20

Рис. Типовая Схема подключения датчиков DS18B20 к каналу 'A' шины 1-Wire модуля Laurent-5. Величина сопротивления подтягивающего резистора зависит от длинны шины (чем больше длина трассы – тем меньше сопротивление), ее топологии, кол-ва датчиков на шине и т.д.

#### 5.10 Датчик влажности и температуры DHT11

К каналу 'В' шины 1-Wire (клеммы *PB* и *1WB*) можно подключить цифровой датчик влажности и температуры класса DHT11 получать показания влажности / температуры и передавать их по сети (Web-интерфейс, JSON, Telnet).

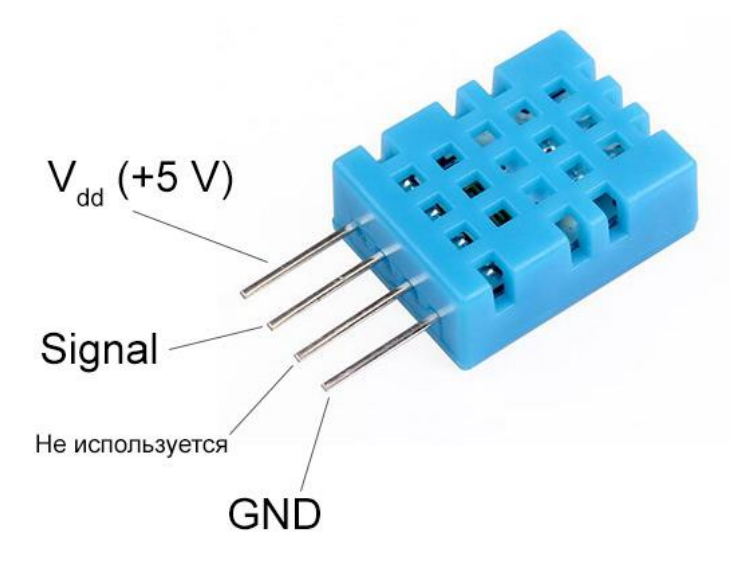

Рис. "Распиновка" датчика влажности DHT11

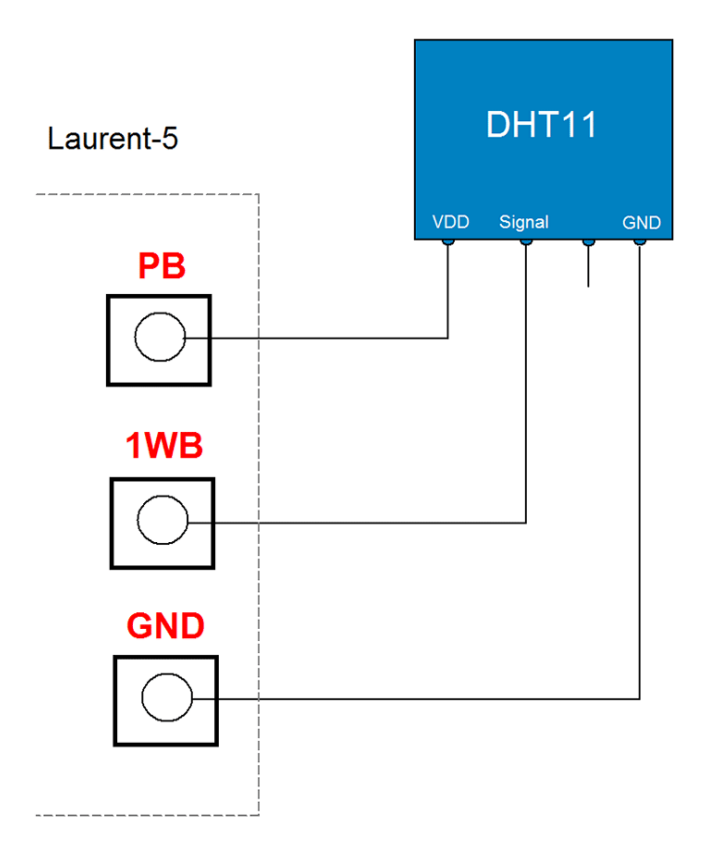

Датчик влажности и температуры DHT11

Рис. Типовая Схема подключения датчика DHT11 к каналу 'В' шины 1-Wire модуля Laurent-5.

#### 5.11 iButton (Touch Memory)

К каналу 'В' шины 1-Wire (клемма *IWB*) можно подключить двухпроводный считыватель ключей iButton (Touch Memory) типа DS1990.

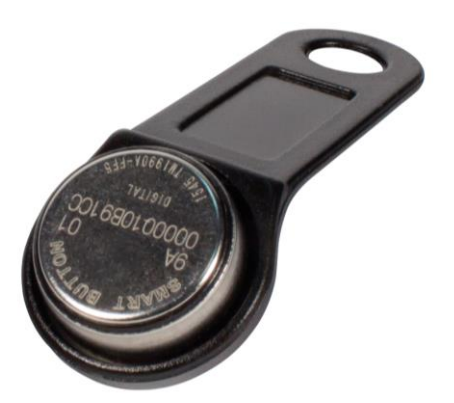

Питание (клемма *PB*) в данном случае не задействована т.к. питание микросхемы памяти DS1990 осуществляется "паразитным" способом через линию данных. Модуль может:

- 1. Выводить информацию об обнаруженной метке по указанному интерфейсу (TCP сервер / клиент, RS-232)
- 2. Транслировать полученный ID по сети на указанный удаленный TCP сервер
- 3. Выполнять заранее запрограммированные пользователем действия с помощью системы САТ при тех или иных значения ID обнаруженной метки (метка из "белого" списка, метка с конкретным ID, любая метка и т.д.)
### 5.12 АЦП

Laurent-5 имеет в своем составе пять каналов 10-ти разрядного аналого-цифрового преобразователя (АЦП). Линии АЦП всегда настроены на вход (на них подается напряжение "с наружи" модуля). АЦП позволяет определить величину входного напряжения в Вольтах. Принципиальная схема организации АЦП в модуле Laurent-5 показана на рисунке ниже:

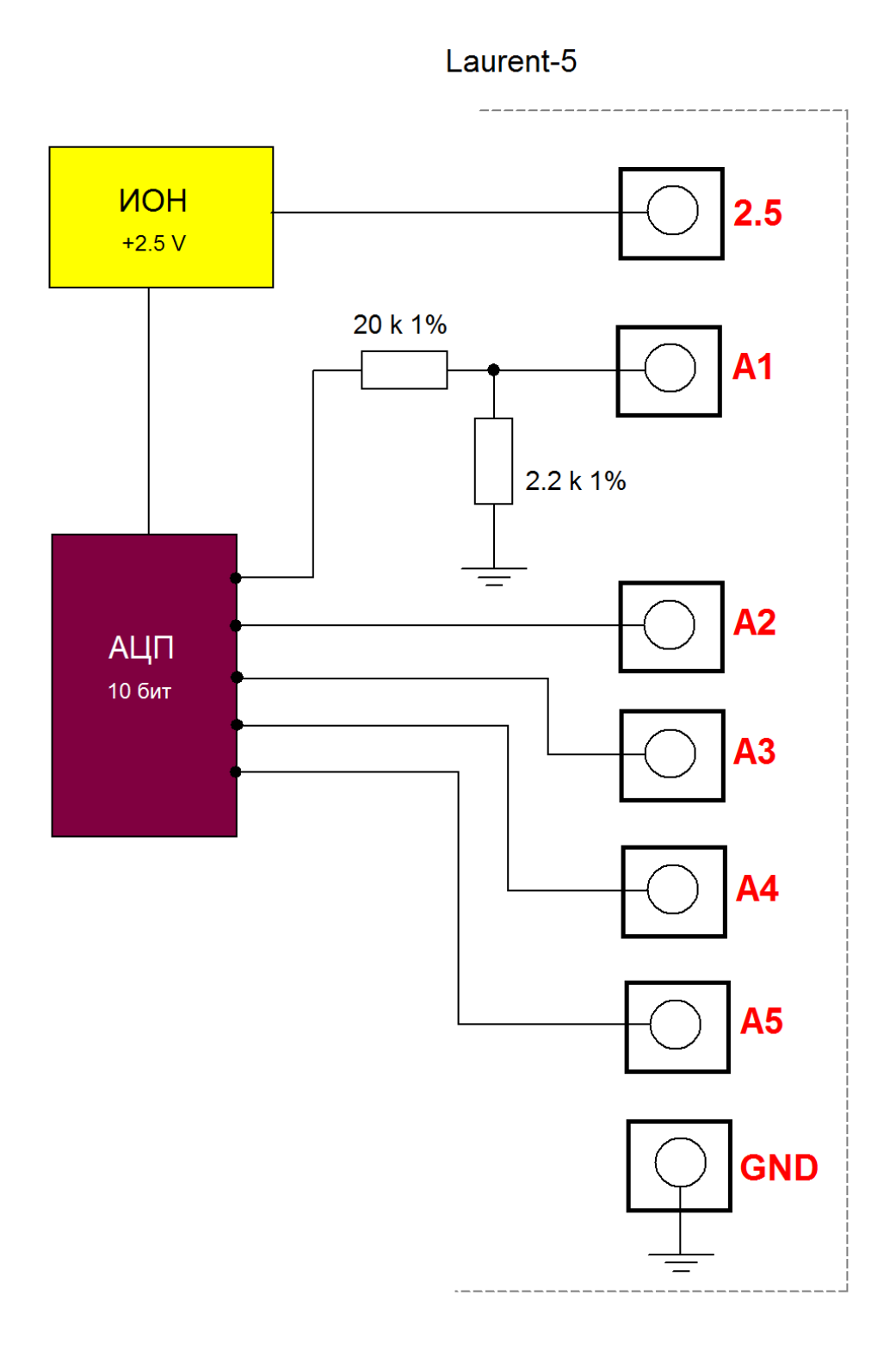

Рис. Принципиальная схема организации АЦП в модуле Laurent-5.

Отличительной особенностью системы АЦП в модуле Laurent-5 является использование высокоточного, термостабилизированного источника опорного напряжения (ИОН) во многом определяющего качество измерений. Характеристики ИОН показаны в таблице ниже:

Таб. Характеристики ИОН АЦП модуля Laurent-5

| Параметр                                   | Значение               |
|--------------------------------------------|------------------------|
| Номинальное напряжение                     | 2.5 B                  |
| Точность установки номинального напряжения | +/- 2.5 мВ (0.1%)      |
| Температурная стабильность                 | 5 ppm / C <sup>o</sup> |
| Максимальный выходной ток                  | 30 мА                  |

Канал ADC\_1 (клемма A1) дополнен встроенным резистивным делителем напряжения, который увеличивает диапазон допустимых входных напряжений в ~10.09 раза по сравнению с напряжением ИОН.

| Канал АЦП | Диапазон измеряемых<br>входных напряжений, В |
|-----------|----------------------------------------------|
| 1         | 0 - 25                                       |
| 2         | 0 - 2.5                                      |
| 3         | 0 -2.5                                       |
| 4         | 0 - 2.5                                      |
| 5         | 0 - 2.5                                      |

Ниже показаны несколько типовых схем организации измерительных схем с использованием АЦП каналов модуля.

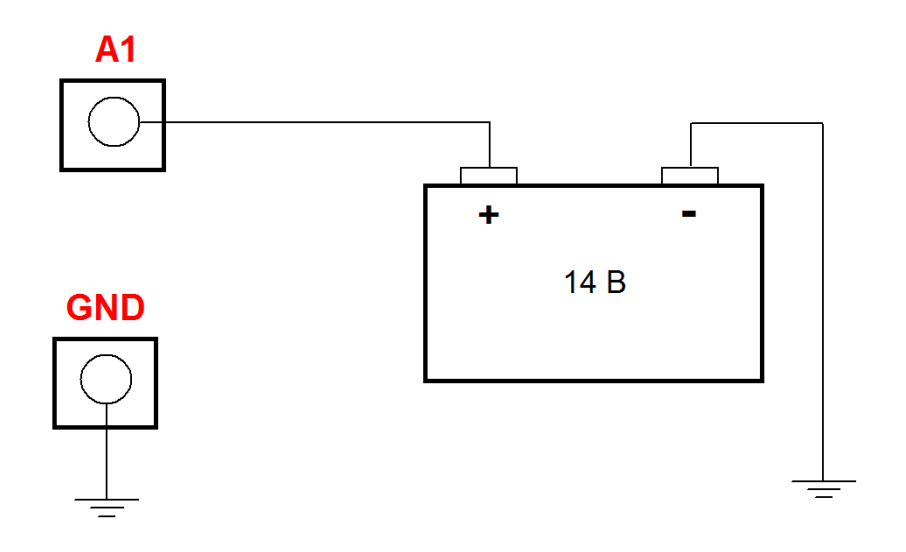

Рис. Простая схема измерения напряжения аккамуляторной батареи через канал АЦП ADC\_1 с расширенным диапазоном измеряемого напряженяи от 0 до 25 В.

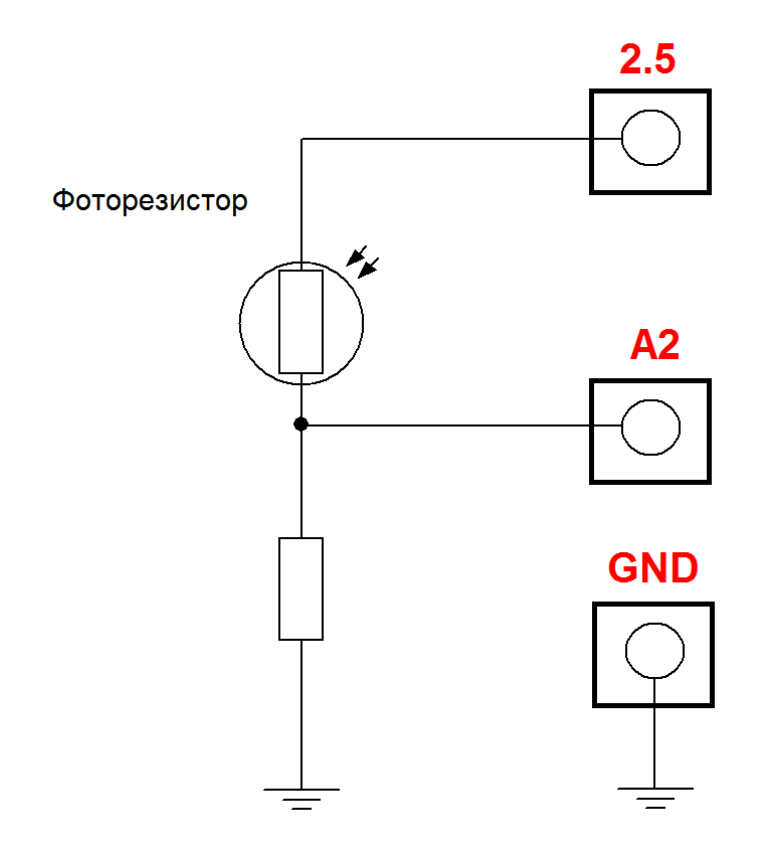

Рис. Схема измерения степени освещенности с использованием фоторезистора включенного в плечо делителя напряжения. Измерения проводятся каналом АЦП ADC\_2 (клемма A2).

# 5.13 Считыватель RFID по протоколу Wiegand (СКУД)

Модуль Laurent-5 поддерживает возможность подключения внешнего RFID считывателя карт / меток и приему информации по интерфейсу Wiegand. Благодаря этому модуль можно использовать для организации СКУД (системы контроля и управления доступом). Модуль можует принимать информацию об обнаруженной RFID метке (протокол Wiegand-26) и:

- 4. Выводить информацию об обнаруженной метке по указанному интерфейсу (TCP сервер / клиент, RS-232)
- 5. Транслировать полученный ID по сети на указанный удаленный TCP сервер
- 6. Выполнять заранее запрограммированные пользователем действия с помощью системы САТ при тех или иных значения ID обнаруженной метки (метка из "белого" списка, метка с конкретным ID, любая метка и т.д.)

Примеры некоторых популярных RFID считывателей показаны на рисунке ниже:

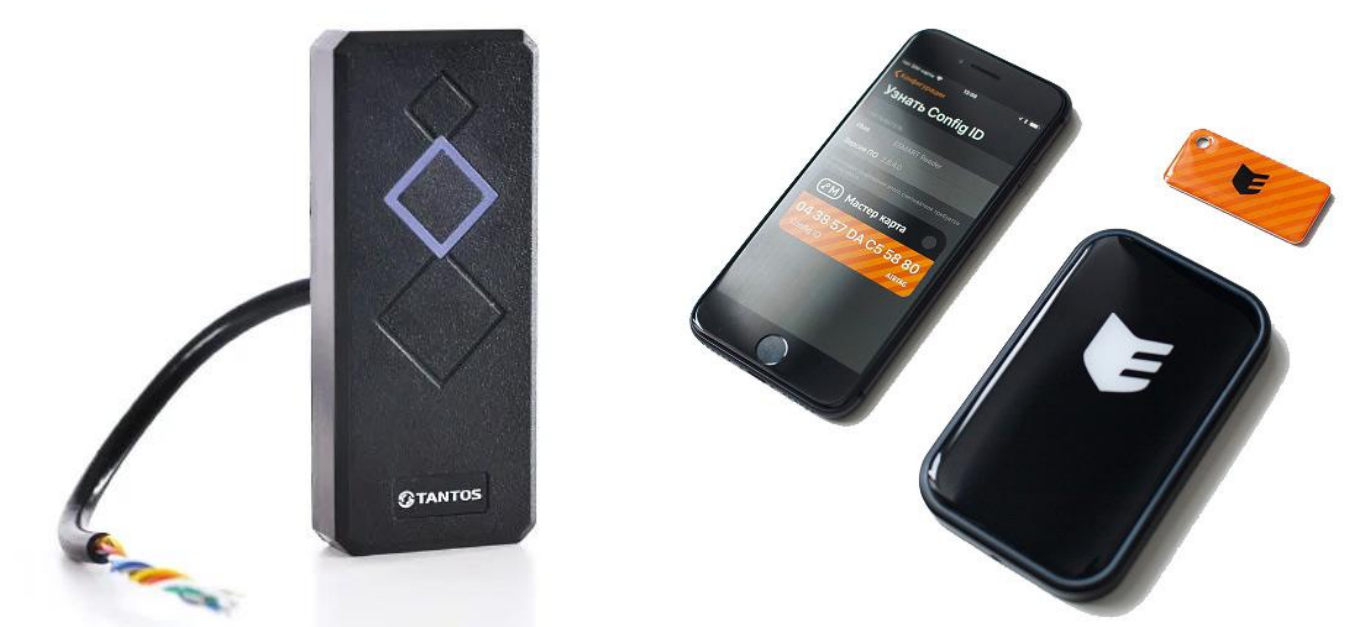

Рис. RFID считыватель TANTOS TS-RDR-E (слева) карт / меток формата EM-MARINE и ESMART Reader с поддердкой как NFC меток так и идентификации по BLE (BlueTooth Low Energy) интерфейсу в связке с мобильным телефоном (с права).

Аппаратно интерфейс Wiegand модуля Laurent-5 использует линии АЦП ADC\_2 и ADC\_4 (клеммы *A2*, *A4*). Линию DATA\_0 интерфейса Wiegand необходимо подключить к клемме *A2*, линию DATA\_1 – к клемме *A4*.

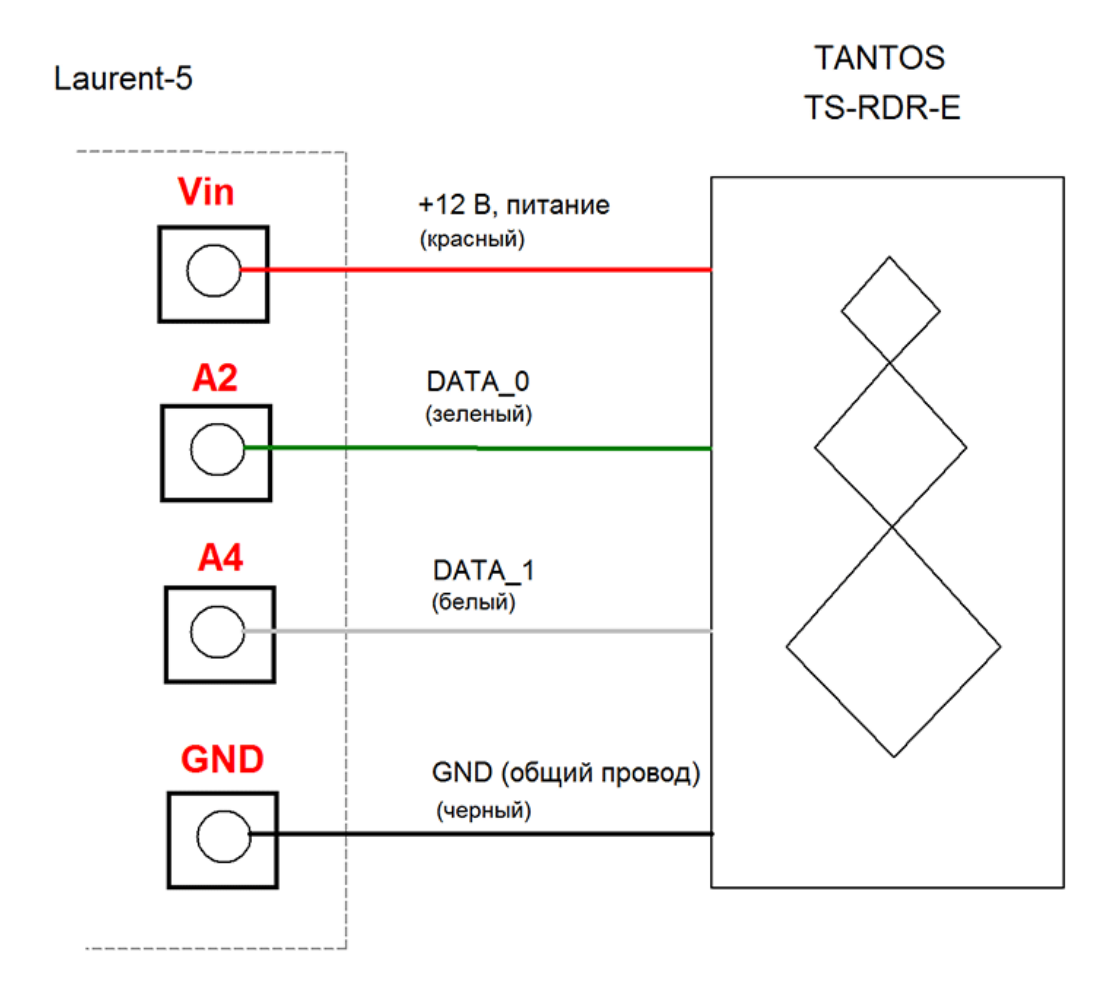

Рис. Схема подключения RFID считыватель TANTOS TS-RDR-Е к модулю Laurent-5 по интерфейсу Wiegand. Предполагается, что модуль питается напряжением +12 В (в этом случае, питание считывателя так же осуществяется тем же источником на 12 В через клемму Vin).

#### 5.14 Порт RS-232

Отличительной особенностью модуля *Laurent-5* является наличие встроенного последовательного порта RS-232. Порт имеет два основных режима работы:

- 1. Обычный командный порт с поддержкой Ке-команд (можно отправлять команды, получать данные и ответы)
- 2. Интерфейс TCP-2-COM: прозрачный "удлинитель" последовательного порта по сети Ethernet

Таб. Характеристики последовательного порта RS-232 модуля Laurent-5:

| Параметр                     | Значение                                                         |
|------------------------------|------------------------------------------------------------------|
| Настройки по умолчанию:      | 115200 bit/sec; данные 8 бит,<br>четность: нет, стоповые биты: 1 |
| Поддерживаемые скорости:     | 1200, 2400, 4800, 9600, 19200,<br>38400, 57600, 115200           |
| Аппаратная поддержка CTS/RTS | нет                                                              |

При работе в режиме TCP-2-COM можно установить сетевое соединение с TCP сервером модуля доступным по умолчанию по адресу 192.168.0.101 на TCP порту 2525 и передавать данные по сети в RS-232 порт и одновременно считывать данные поступающие на этот порт от какоголибо внешнего устройства с интерфейсом RS-232 через сетевое соединение.

TCP-2-COM интерфейс может быть полезен в тех случаях, когда есть необходимость в обмене данными с каким либо устройством (GPS приемник, датчик с последовательным интерфейсом, GSM модем и т.д.) по последовательному порту, но требования по удаленности расположения устройства не позволяют связать его с управляющим компьютером обычным последовательным кабелем напрямую.

# 5.15 RTC

В составе аппаратуры модуля имеется модуль часов реального времени (RTC) с независимым источником питания в виде элемента питания CR2032 номинальным напряжением 3 В и соответствующего держателя для него.

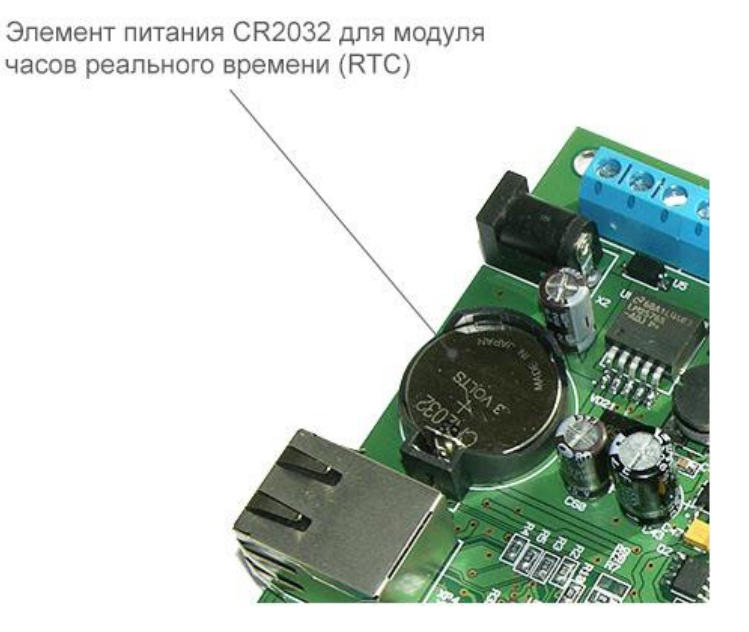

Рис. Элемент питания для блока RTC модуля Laurent-5

Модуль RTC производит отсчет времени в абсолютной шкале даже в том случае если плата Laurent-5 выключена (не подано основное питание). Благодаря этому, внутренне программное обеспечение всегда знает абсолютное текущее время включая год, месяц, день месяца, день недели, часы, минуты, секунды.

Это позволяет создавать различные автоматизированные задачи по расписанию в системе САТ, например, включать или выключать какое-либо оборудование в указанное время в указанный день недели (например, в пятницу).

В случае извлечени элемента питания RTC (профилактическая замена либо нарушение / повреждение держателя и как следствие – нарушение электрического контакта) показания RTC будут сброшены и перестанут соответствовать текущему актуальному времени. Для возвращения нормального режима работы RTC достаточно проинициализировать их правильным текущем временем. Это можно сделать, например, в WEB интерфейсе в соответствующем разделе.

# 5.16 Аппаратный сброс модуля

Для аппаратного сброса настроек, сохраненных в энергонезависимой памяти модуля, предназначен специальный джампер (перемычка). На этапе старта платы единожды производится проверка состояния джампера *Clean*. Если джампер не установлен – выполняется сброс сохраненных настроек в значения по умолчанию (заводские настройки) включая сетевые настройки.

Возможность аппаратного сброса модуля может потребоваться в случае неверно указанного IP адреса, при которых модуль становится не доступным по сети.

Алгоритм действий для сброса аппаратных настроек с помощью джампера сброса:

- Отключить модуль от питания
- Удалить джампер *Clean*
- Подать питание
- Начтется процесс стирания настроек, сопровождаемый частым миганием светодиода STAT в тениче 2-3 секунд
- По окончании процедуры стирания светодиод *STAT* начнет мигать в штатном режиме с частотой 0.5 Гц
- Псле этого следует установить джампер *Clean* обратно

#### 5.17 Индикационные светодиоды

Для индикации работы внутреннего прогаммного обеспечения модуля и некоторого аппаратнго функционала предусмотрены индикационные светодиоды.

Светодиод *STAT* индицирует состояние работы внутреннего программного обеспечения модуля. Возможны следующие состояния (режимы работы) индикационного светодиода *STAT*:

| Состояние светодиода <i>STAT</i> | Описание                                                                                           |
|----------------------------------|----------------------------------------------------------------------------------------------------|
| Мигает с частотой 0.5 Гц         | Внутренне программное обеспечение работает успешно                                                 |
| Часто мигает                     | Идет процесс стирания настроек в энергонезависимой памяти. Процесс должен длиться не более 2-3 сек |
| Горит постоянно и не мигает      | Модуль не исправен или возникла критическая ошибка в процессе выполнения программы                 |
| Погашен (не горит)               | Модуль не исправен или на модуль не подано питание с необходимыми характеристиками                 |

Светодиод *BOOT* индицирует состояние работы первичного загрузочного модуля выполняющего операции по обновлению внутреннего программного обеспечения:

| Состояние светодиода ВООТ | Описание                                                                                                    |
|---------------------------|----------------------------------------------------------------------------------------------------|
| Погашен (не горит)        | Штатное, нормальное состояние – первичный загрузчик находится в "спящем режиме".                                                                                                    |
| Мигает с частотой ~1-2 Гц | Первичный загрузчик активен (получил управление)<br>и либо ожидает поступление нового образа<br>внутреннего программного обеспечения ("прошивка")<br>либо проводит процедуру обновления прошивки |

Дополнительно, на лицевой стороне платы установлены светодиоды VD3, VD6, VD7, VD8, VD10, VD11 индицирующие факт подачи сигнала (напряжения) на входные оптоизолированные линии IN\_1 – IN\_6. Если напряжение (сигнал) поданы на линию и величина напряжения (см. Раздел *"Электрические характеристики"*) достаточно для срабатывания входной цепи – светодиод будет "гореть" зеленым цветом.

# 6. Интерфейсы и возможности управления

В составе модуля Laurent-5 имеется различные интерфейсы и функционал с помощью которых можно взаимодействовать с модулем, управлять им, обмениваться данными и даже программировать реакции на определенные события, которые будут выполняться и обрабатываться автоматически без участия внешнего сервера / компьютера.

| Интерфейсы    | Краткое описание                                                                                                    |
|---------------|----------------------------------------------------------------------------------------------------|
| Web интерфейс | Визуализированный интерфейс управления и мониторинга состояния ресурсов модуля в режиме реального времени через Web браузер                                                                                                    |
| Ке-команды    | Набор текстовых команд управления (открытый API) позволяющих<br>производить полноценное управление и контроль над модулем.<br>Незаминимы в случае написания специализированного софта<br>управления или интеграции поддержки модуля в других<br>программных продуктах, например, 1С, программах управления<br>СКУД и т.д. |
| Ке-сообщения  | Набор текстовых сообщений с информацией о состояниях<br>аппаратных ресурсов или произошедших событиях. Генерация<br>конкретных сообщениях может быть гибко настроена в<br>необходимые порты (TCP сервер / клиент, RS-232).                                                                                                |
| ТСР сервер    | Основоной командный интерфейс при работе с модулем по сети.<br>По умолчанию, доступен на ТСР порту 2424. Используется для<br>взаимодействия с модулем Ке-командами.                                                                                                    |
| ТСР клиент    | Вспомагательный сетевой командный интерфейс. ТСР клиент<br>модуля в автоматическом режиме сам пытается установить<br>соединение с указанным внешним сервером. В случае успешного<br>установленного соединения можно обмениваться с модулем Ке-<br>командами по этому каналу.                                              |
| RS-232        | Последовательный порт RS-232. Может работать как в обычном командном режиме (Ке-команды) так и в режиме TCP-2-COM: прозрачный "удлинитель" СОМ порта по сети                                                                                                    |
| URL команды   | Удобный варинт управления модулем Ке-командами через HTTP в виде URL ссылок                                                                                                    |
| JSON          | Возможность сбора показаний всех датчиков и аппартных ресурсов модуля по сети в формате JSON                                                                                                    |
| M2M           | Передача произвольных данных по сети на указанный ТСР сервер. Режим удобен для передачи Ке-команд по ТСР на другой модуль.                                                                                                    |
| CAT           | Программирование автоматической реакции модуля на различные события или по расписанию. Модуль сможет автономно (без участия внешнего компьютера) выполнять заказанные действия. Реакцию можно задать в виде списка (скрипта) из Ке-команд.                                                                                |

#### 6.1 Web-интерфейс

Для доступа к web-интерфейсу, откройте web браузер (например, *Google Chrome*). Введите в адресной строке адрес <u>http://192.168.0.101</u> (IP по умолчанию).

| S Laurent-5 Web Interface × +                                                                     |       |
|---------------------------------------------------------------------------------------------------|-------|
| ← → C ③ Not secure   192.168.0.101                                                                | ☆ 😩 : |
| Laurent-5<br>Модуль управления с Ethernet интерфейсом                                             |       |
| Web-интерфейс модуля Laurent-5           Потребуется указать логин и пароль доступа к интерфейсу. |       |
| © 2019 KernelChip                                                                                 |       |

Нажмите ссылку для входа. Доступ к интерфейсу защищен паролем. По умолчанию:

логин: *admin* пароль: *Laurent* 

Введите логин/пароль и нажмите кнопку ОК.

| Для доступа на сервер htt              | :p://192.168.0.101:80 тр | ребуется    |
|----------------------------------------|--------------------------|-------------|
| указать имя пользователя<br>Protected. | і и пароль. Сообщені     | ие сервера: |
|                                        |                          |             |
|                                        |                          |             |
| Имя пользователя:                      | admin                    |             |
| Имя пользователя:<br>Пароль:           | admin<br>******          |             |

Модуль Laurent позволяет организовывать одно соединение с Web-интерфейсом с один момент времени, т.е. к Web-интерфейсу может быть подключен только один клиент.

Визуально система управления выглядит, так как на рисунке ниже.

| <ul> <li>♦ Aurent-5 Web Interface</li> <li>♦ ♦ ♥ ③ Not secular</li> </ul> | × +                                          | zt                                    |                                      |                                                                  |                                                 |
|---------------------------------------------------------------------------|----------------------------------------------|---------------------------------------|--------------------------------------|------------------------------------------------------------------|-------------------------------------------------|
| Laurent-5<br>Многофункциональный Ethe                                     | rnet модуль управления и мон                 | иторинга                              |                                      |                                                                  |                                                 |
|                                                                           | ÷                                            | G                                     | (L)                                  | Абсолютное ври<br>2019.10.2<br>Вторник<br>14:00:31               | емя (RTC)<br>22                                 |
| Электромагнитные Реле                                                     | Оптоизолированные<br>входные линии IN1 - IN6 | Силовые выходные<br>линии OUT1 - OUT5 | Линии общего<br>назначения IO1 - IO8 | Время текущего<br>Od 01:31:<br>5468 с                            | о сеанса (Days H:M:S)<br><b>08</b>              |
|                                                                           | PWM                                          | J                                     |                                      | Состояние сист<br>штатная работа                                 | емы                                             |
| Каналы АЦП ADC1 -<br>ADC5                                                 | ШИМ                                          | 1-Wire датчики<br>температуры         | Датчик влажности                     | Сводная инфор<br>Реле:<br>IN:<br>OUT:<br>IO IN:                  | мация<br>0000<br>100000<br>00000                |
| s                                                                         | ×,                                           | NF2M                                  | RFID                                 | IO IN:<br>IO OUT:<br>IO вх/вых:<br>ADC:                          | ×××××××××<br>00000000<br>00000000<br>+          |
| Порт RS-232                                                               | Счетчик импульсов                            | Отправка команд на<br>другой модуль   | RFID Wiegand & iButton               | 1 0 0.00<br>2 180 0.44<br>3 213 0.52<br>4 376 0.92<br>5 259 0.63 |                                                 |
|                                                                           |                                              | URL                                   | CAT                                  | PWM:<br>1-Wire 'A':<br>1-Wire 'B':                               | +<br>6<br>0                                     |
| ТСР Клиент                                                                | Сбор данных в JSON                           | URL команды                           | Система САТ                          | 1-Wire Temp:<br>Tx / Rx:<br>DHT11 H:<br>DHT11 T:<br>RFID CNT:    | +<br>0 / 0<br>Не подключен<br>Не подключен<br>0 |
| 0                                                                         | Ū                                            | >_                                    | \$                                   | iButton CNT:<br>IMPL IN:<br>IMPL IO:<br>VAPS:                    | 0<br>+<br>+                                     |
| Информация о модуле                                                       | Часы реального времени                       | Терминал Ке-команд                    | Общие настройки                      | VANO:                                                            |                                                 |

#### © 2019 KernelChip

Рис. Web-интерфейс управления Laurent-5, главная панель.

В центральной части интерфейса представлены разделы (в виде иконок) описывающие основные возможности и функционал модуля такие как электромагнитные реле, входные и выходные линии и т.д.

В верхней правой части интерфейса отображается текущее абсолютное время от модуля часов реального времени (RTC):

Абсолютное время (RTC) 2019.09.04 Среда 16:07:17

Чуть ниже показано время текущего ceanca – время с момента старта модуля (после подачи питания или программного сброса).

```
Время текущего сеанса (Days H:M:S)
Od 00:30:23
1823 с
```

Далее следует информационное поле сообщающие о статусе работы Web-интерфейса. Возможны два состояния – обычная штатная работа либо производится процедура загрузки всех параметров и настроек из модуля в WEB интерфейс, которая занимает некоторое время. До тех пор пока значения настроек или параметрв не будут загружены – соответствующие элементы управления могут быть заблокированы.

```
Состояние системы 
загрузка настроек и параметров (24 %)
```

Состояние системы штатная работа

| Сводная инфој | рмация       |
|---------------|--------------|
| Реле:         | 0000         |
| IN:           | 100000       |
| OUT:          | 00000        |
| IO IN:        | XXXXXXXX     |
| IO OUT:       | 0000000      |
| IO вх/вых:    | 0000000      |
| ADC:          | +            |
| PWM:          | +            |
| 1-Wire 'A':   | 6            |
| 1-Wire 'B':   | 0            |
| 1-Wire Temp:  | +            |
| Tx / Rx:      | 0/0          |
| DHT11 H:      | Не подключен |
| DHT11 T:      | Не подключен |
| RFID CNT:     | 0            |
| iButton CNT:  | 0            |
| IMPL IN:      | +            |
| IMPL IO:      | +            |
| VARS:         | +            |
|               |              |

В нижем правом углу интерфеса в компактной форме показаны текущие значения и состояния различных аппаратных ресурсов, датчиков, переменных. Это позволяет всегда "держать перед глазами" все элемены управления и их состояния на какой бы вкладке или странице мы не находились. Нажав на зеленый крестик можно "раскрыть" соответствующий раздел.

#### 6.2 Ке-команды

Помимо управления модулем через встроенный Web-интерфейс, Laurent-5 поддерживает набор текстовых команд управления называемых Ке-командами (открытый API), которыми можно управлять модулем через различные интерфейсы (TCP сервер / клиент, RS-232 и т.д.). Идеология Ке-команд похожа на АТ-команды для GSM модемов.

Например, команда ниже включает 3-ое реле:

\$KE, REL, 3, 1

а для смены адреса дефолтного шлюза (сетевые настройки модуля) можно воспользоваться командой:

\$KE,GTW,SET,192.168.0.12

Сформированная текстовая команда отправляется по тому или иному порту (интерфейсу), процессор модуля декодирует ее, выполняет необходимую операцию и отправляет обратно ответ в текстовом формате о статусе выполненной задачи или другую необходимую информацию, специфичную для конкретной команды.

Для защиты модуля от несанкционированного управления в нем реализована система контроля доступа с помощью пароля. Модуль не выполняет команды управления до тех пор, пока не будет введен корректный пароль.

Любая КЕ команда, отсылаемая модулю, должна начинаться с символов '\$KE'. Также все команды должны заканчиваться символом возврата каретки <CR> и символом перехода на новую строку <LF> (в шестнадцатеричном формате эти символы имеют коды 0x0D и 0x0A соответственно).

\$KE,Команда<CR><LF>

Ответы модуля на команды, а также отдельные информационные блоки выдаваемые модулем всегда начинаются с символа '#' (шестнадцатеричный код 0x23) и заканчиваются символами возврата каретки </

#Ответ модуля<CR><LF>

Далее по тексту документа символы <CR><LF>, которыми должна заканчиваться любая команда модулю и любой ответ выдаваемый модулем, опускаются.

В том случае, если, синтаксис команды, отправленной модулю, не является верным, модуль выдает сообщение об ошибке:

#### #ERR

Благодаря открытому командному интерфейсу имеется возможность разработки и написания программы управления модулем на любом языке программирования, поддерживающим механизм сокетов (для работы по TCP) или работу с последовательными портами (в случае RS-232). Так же возможно написание различных модулей и плагинов для поддержки работы с Laurent-

5 в сторонних программных продуктах. Подробное описание команд управления доступно в отдельном документе "*Ethernet модуль Laurent-5*. *Ке-команды управления*".

Рассмотрим пример удаленного взаимодействия с модулем по сети с помощью Ке-команд с использованием программы *putty*. Для соединения с модулем Laurent-5 необходимо запустить программу, указать тип соединения *RAW*, текущий IP адрес модуля (по умолчанию 192.168.0.101) и командный TCP порт сервера (по умолчанию 2424).

| Reputry Configuration      |                                                                                                    | ? <mark>x</mark>                                                                       |
|----------------------------|----------------------------------------------------------------------------------------------------|----------------------------------------------------------------------------------------|
| Category:                  |                                                                                                    |                                                                                        |
| Category:<br>              | Basic options for your PuTTY set         Specify the destination you want to connect         Host Name (or IP address)         192.168.0.101         Connection type: | ssion<br><u>Port</u><br>2424<br>Serjal<br><u>Load</u><br><u>Save</u><br><u>D</u> elete |
| ₩. SSH                     | Close window on exit:<br>Always Never Only on cl                                                                                                    | ean exit                                                                               |
| <u>A</u> bout <u>H</u> elp | Open                                                                                                    | <u>C</u> ancel                                                                         |

Рис. Установка соединения с модулем через прогамму putty

Нажимаем на кнопку "*Open*". Если соединение установлено, появится терминальное окно, в которое нужно набирать команды управления. Для отправки набранной команды следует нажать на клавишу *Enter* (putty автоматически дополнит строку с командой символами возврата каретки и перехода на новую строку 0D 0A).

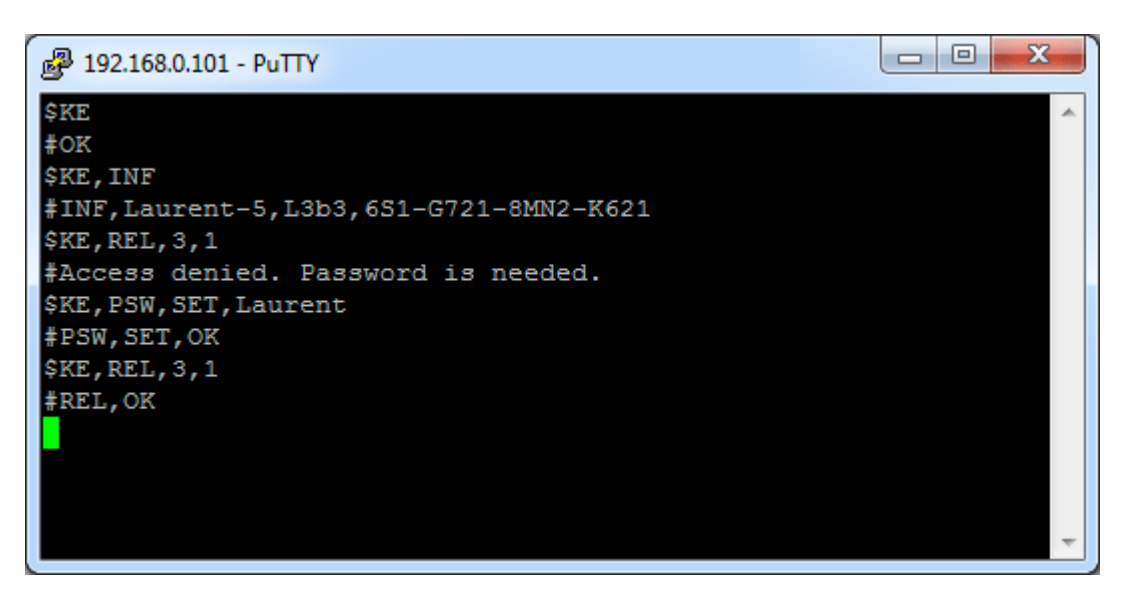

Рис. Обмен Ке-командами через терминал putty

В данном примере сначала подается команда *\$KE* – проверка связи. В ответ на нее модуль возвращает #OK. Далее идет запрос версии прошивки и серийного номера (команда *\$KE,INF*). Пробуем включить 3-е реле с помощью команды *\$KE,REL*, однако модуль возвращает предупреждение о том что доступ к интерфейсу заблокирован (не указан пароль). Только несколько информационных команд обрабатываются модулем без предварительного ввода пароля. Вводим пароль с помощью команды *\$KE,PSW,SET*. Пароль принят и теперь можно управлять аппаратными ресурсами модуля.

## 6.3 Ке-сообщения

Модуль поддерживает набор текстовых сообщений с информацией о состояниях аппаратных ресурсов или произошедших событиях (Ке-сообщения). Генерация конкретных сообщений может быть гибко настроена в необходимые порты (ТСР сервер / клиент, RS-232).

Общий синтаксис Ке-кообщений модуля Laurent-5:

#M,<MsgName>,<Parameter 1>,...,<Parameter N>

Параметры:

| MsgName       | - | имя Ке-сообщения, например "RELE"                         |
|---------------|---|-----------------------------------------------------------|
| Parameter 1-N | _ | Параметры (информационные поля) конкретного Ке-сообщения. |

Ке-сообщения разделяются на две гурппы:

| ON_EVENT | <ul> <li>Сообщения "По событию". Выдаются в порт при возникновении<br/>определенных событий</li> </ul>        |
|----------|----------------------------------------------------------------------------------------------------|
| ON_TIME  | <ul> <li>Сообщения "По времени". Выдаются автоматически с заданной частотой (по умолчанию – 1 Гц).</li> </ul> |

Список Ке-сообщений:

| Имя  | Тип      | Описание                                                                                                    |
|------|----------|----------------------------------------------------------------------------------------------------|
| ECAT | ON_EVENT | Сообщение содержит информацию о произошедшем событии САТ                                                                                                    |
| EIN  | ON_EVENT | Выдается при изменении уровня сигнала на входной оптоизолированной линии IN1 - IN6                                                                           |
| EIOI | ON_EVENT | Выдается по событию изменения уровня сигнала на линии общего назначения IO1 - IO8 настроенной на вход                                                        |
| RFID | ON_EVENT | Выдается при обнаружении ключа RFID. Содержит информацию об идентификаторе обнаруженного ключа                                                               |
| IBUT | ONEVENT  | Выдается при обнаружении ключа iButton (Touch Memory).<br>Содержит информацию о номере обнаруженного ключа                                                   |
| DS18 | ONEVENT  | Результат чтения 'сырых' измерений датчика температуры 1-Wire DS18B20, 9 байт данных включая CRC. Выдается автоматически при очередном считывании показаний. |
|      |          |                                                                                                    |
| TIME | ON_TIME  | Время (с момента старта и абсолютное из RTC)                                                                                                    |
| RELE | ON_TIME  | Состояния реле                                                                                                    |
| IN   | ON_TIME  | Состояния входных оптоизолированных линий IN                                                                                                    |

| IOD  | ON_TIME | Направления линий общего назначения Ю                                |
|------|---------|----------------------------------------------------------------------|
| IOI  | ON_TIME | Состояния линий Ю настроенных на вход                                |
| IOO  | ON_TIME | Состояния линий Ю настроенных на выход                               |
| OUT  | ON_TIME | Состояния выходных силовых линий ОUT                                 |
| ADCR | ON_TIME | 'Сырые' измерения АЦП - цифровой код                                 |
| ADCV | ON_TIME | Измерения АЦП преобразованные в Вольты                               |
| PWM  | ON_TIME | Состояния каналов ШИМ                                                |
| 1WT  | ON_TIME | Показания датчиков температуры 1-Wire DS18B20                        |
| HMD  | ON_TIME | Состояние и измерения датчика влажности DHT11                        |
| IPLL | ON_TIME | Счетчик импульсов для входных оптоизолированных линий IN             |
| IPLI | ON_TIME | Счетчик импульсов для линий общего назначения IO настроенных на вход |

Пример потока Ке-сообщений поступаещего в порт модуля показан ниже (присутствуют сообщения *TIME* и *RELE*):

```
#M, TIME, 6759, 2019, 9, 25, 3, 16, 25, 20
#M, RELE, 0000
#M, TIME, 6760, 2019, 9, 25, 3, 16, 25, 21
#M, RELE, 0000
#M, TIME, 6761, 2019, 9, 25, 3, 16, 25, 22
#M, RELE, 0000
#M, TIME, 6762, 2019, 9, 25, 3, 16, 25, 23
#M, RELE, 0000
#M, TIME, 6763, 2019, 9, 25, 3, 16, 25, 24
#M, RELE, 0000
```

Настройка выдачи сообщений в тот или иной порт модуля может быть произведена Кекомандами либо в Web интерфейсе:

Сообщения

| ID | Сообщение | Тип      | Настройка по портам                                                        | Описание                                                                                                    |
|----|-----------|----------|----------------------------------------------------------------------------|----------------------------------------------------------------------------------------------------|
| 1  | ECAT      | ON_EVENT | <ul> <li>ТСР Сервер</li> <li>Теневой ТСР Клиент</li> <li>RS-232</li> </ul> | Сообщение содержит информацию о произошедшем событии САТ.                                                   |
| 2  | EIN       | ON_EVENT | <ul> <li>ТСР Сервер</li> <li>Теневой ТСР Клиент</li> <li>RS-232</li> </ul> | Выдается при изменении уровня сигнала на<br>входной оптоизолированной линии IN1 -<br>IN6                    |
| 3  | EIOI      | ON_EVENT | <ul> <li>ТСР Сервер</li> <li>Теневой ТСР Клиент</li> <li>RS-232</li> </ul> | Выдается по событию изменения уровня<br>сигнала на линии общего назначения IO1 -<br>IO8 настроенной на вход |
| 4  | RFID      | ON_EVENT | <ul> <li>ТСР Сервер</li> <li>Теневой ТСР Клиент</li> <li>RS-232</li> </ul> | Выдается при обнаружении ключа RFID.<br>Содержит информацию о номере<br>обнаруженного ключа                 |
| 5  | TIME      | ON_TIME  | <ul> <li>ТСР Сервер</li> <li>Теневой ТСР Клиент</li> <li>RS-232</li> </ul> | Время (с момента старат и абсолютное)                                                                       |
| 6  | RELE      | ON_TIME  | <ul> <li>ТСР Сервер</li> <li>Теневой ТСР Клиент</li> <li>RS-232</li> </ul> | Состояния реле                                                                                              |

Рис. Настройка выдачи Ке-сообщений в Web-интерфейсе модуля Laurent-5

# 6.4 ТСР сервер

Основным сетевым интерфейсом для управления модулем Ке-командами является TCP сервер, по умолчанию ожидающий подключений клиентов на TCP порту 2424. В один момент времени к TCP серверу модуля может быть подключен только один клиент. Номер TCP порта сервера может быть изменен с помощью Ке команд или Web-интерфейса.

| Протокол:                                 | TCP/IP                                             |
|-------------------------------------------|----------------------------------------------------|
| Интерфейс:                                | ТСР сервер                                         |
| Как организуется<br>соединение с модулем? | Модуль ожидает подключений от внешнего ТСР клиента |
| ТСР порт сервера:                         | 2424 (по умолчанию)                                |
| Длительность сеанса:                      | Без ограничений                                    |

### 6.5 ТСР клиент

Помимо TCP сервера, в арсенале коммуникационных интерфейсов модуля имеется TCP клиент. При работе по этому интерфейсу модуль сам пытается установить соединение с внешним (заранее указанным в настройках) TCP сервером.

Такой режим работы может оказаться очень выгодням и удобным когда, например, имеем большу сеть из модулей Laurent-5 находящуюся в разных географических местах, разных подсетях. При этом конкретные IP адреса этих модулей могут быть не известны. Как ровно и точное число активных (подключенных к сети) модулей которое может меняться во времени (появляются новые модули, другие временно исключаются из работы).

В этом случае, управляющий софт, расположенный на центральном сервере вместо самостоятельных попыток поиска и подключения к модулям может перейти в пассивный режим и сам ожидать входящих подключений от модулей.

Если по некой причине подключение к внешнему серверу не может быть установлено, модуль делает небольшую паузу и продолжает попытки установления соединения до тех пор пока оно не будет установлено.

| Протокол:                                 | TCP/IP                                                  |
|-------------------------------------------|---------------------------------------------------------|
| Интерфейс:                                | ТСР клиент                                              |
| Как организуется<br>соединение с модулем? | Модуль сам иницирует подключение к внешнему ТСР серверу |
| Длительность сеанса:                      | Без ограничений                                         |

#### 6.6 RS-232

Дополнительным аппаратным интерфейсом для взаимодействия с модулем является последовательный порт RS-232. Порт может работать в двух основных режимах:

- 1. Обычный командный порт с поддержкой Ке-команд (можно отправлять команды, получать данные и ответы) режим по умолчанию
- 2. Интерфейс TCP-2-COM: прозрачный "удлинитель" последовательного порта по сети Ethernet

Подробности о работе режимов порта RS-232 смотри в разделе Аппаратные ресурсы: Порт RS-232

# 6.7 URL команды

Модуль поддерживает возможность управления URL командами. Управление производится обращением к определенной HTTP странице с различными параметрами, определяющими действие, которое нужно выполнить. Синтаксис URL команд основан на Ke-командах.

Например, если выполнить запрос как показано ниже, то реле под номером 3 (RELE\_3) будет включено:

http://192.168.0.101/cmd.cgi?psw=Laurent&cmd=REL,3,1

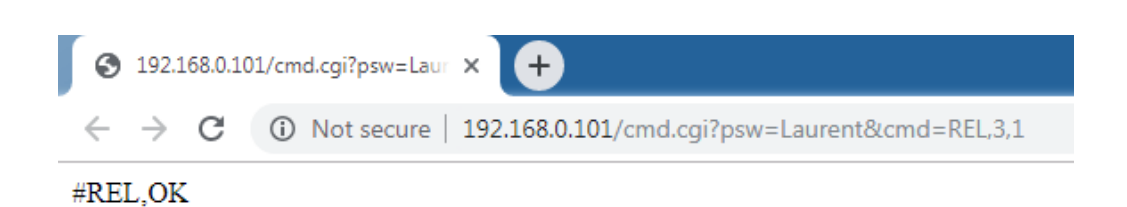

Рис. Пример использования URL команд

#### Общий синтаксис URL команд:

http://адрес\_модуля/cmd.cgi?psw=<Пароль\_Модуля>&cmd=<Ke\_Kоманда>

#### где:

| Пароль_Модуля | _ | Текущий пароль модуля (используемый для входа в Web интерфейс и разблокировки командного интерфейса). По умолчанию – <i>Laurent</i>                               |
|---------------|---|----------------------------------------------------------------------------------------------------|
| Ке_Команда    | _ | Ке-команда без первых четырех символов "\$КЕ,". Например, если необходимо выполнить команду <i>\$КЕ,REL,3,1</i> следует в данном поле использовать <i>REL,3,1</i> |

В ответ на запрос модуль выдает сообщение о статусе выполнения запрошенной команды:

| #Wrong password | — | Пароль модуля указан некорректно  |
|-----------------|---|-----------------------------------|
| #Access denied  | _ | Пароль модуля не задан            |
| #ERR            | _ | Некорректный синтаксис Ке-команды |

В противном случае формат ответа на URL запрос будет полностью соответствовать ответу для конкретной Ке-команды.

Обработка и синтаксис URL команды зависят от того в каком состоянии находится система безопастности модуля (см. Рисунок ниже – Web-интерфейс, раздел настройки):

| Безопастность                                                                                       |
|----------------------------------------------------------------------------------------------------|
| Настройки связанные с режимами доступа к модулю и его защите от несанкционированного использования. |
| Режим "безопастности" модуля (команда \$KE,SEC).                                                    |
| Пароль модуля: Laurent Изменить                                                                     |

Возможны два варианта:

1. Режим безопастности Включен (*"галочка"* установлена). В этом случае необходимо в составе URL команды передать текущий пароль модуля. Например, если текущий пароль модуля *Laurent* (по умолчанию) то URL команду необходимо дополнить ключом *psw*:

http://192.168.0.101/cmd.cgi?psw=Laurent&cmd=REL,4,1

2. Если режим безопастности выключен – URL команда может и не содержать пароля, т.к. его проверка в этом случае будет проигнорирована. В этом случае достаточно команды вида:

http://192.168.0.101/cmd.cgi?cmd=REL,4,1

#### 6.8 Сбор данных в JSON

Модуль Laurent-5 поддерживает возможность выдачи сводной информации о состоянии всех аппаратных ресурсов, показаниях датчиков и настройках в режиме реального времени в формате JSON.

Общий синтаксис URL запроса для получения данных в JSON формате:

http://<IP адрес модуля>/<имя json файла>[?psw=<Пароль модуля>]

где опциональный параметр *psw* следует использовать в том случае, если у модуля включен режим безопастности (без указания пароля данные не выдаются).

JSON: Аппаратные ресурсы

| Назначение:                                                           | Текущее состояние аппаратных ресурсов (реле, дискретные линии и т.д.) и показания датчиков |
|-----------------------------------------------------------------------|--------------------------------------------------------------------------------------------|
| Имя файла:                                                            | json_sensor.cgi                                                                            |
| Пример (IP и пароль по<br>умолчанию, режим<br>безопастности включен): | <pre>http://192.168.0.101/json_sensor.cgi?psw=Laurent</pre>                                |

#### JSON: Настройки

| Назначение:                                                           | Текущие значения настроек модуля              |
|-----------------------------------------------------------------------|-----------------------------------------------|
| Имя файла:                                                            | json_set.cgi                                  |
| Пример (IP и пароль по<br>умолчанию, режим<br>безопастности включен): | http://192.168.0.101/json_set.cgi?psw=Laurent |

#### 6.9 Технология М2М

Широкие возможности открывает технология M2M (Module-2-Module). Laurent-5 может устанавливать сеансовое соединение с внешним TCP сервером и отправить произвольный набор даннных по установленному соединению. Т.о. можно запрограммировать модуль (см. Система CAT) так чтобы при возникновении некоторого события он отправлял данные на внешний сервер, например, сообщение о тревоге.

Еще одним из применений такого режима является передача управляющих Ке-команд на другой Laurent модуль, что позволяет организовать прямое взаимодействие между несколькими модулями без использования внешнего софта или управляющего сервера.

Технически, M2M это TCP клиент, который по команде выполняет попытку соединения с указанным удаленным TCP сервером и отправку указанного массива данных по установленному соединению. После отправки данных соединение закрывается и узел M2M готов к следующему сеансовому соединению.

| Протокол:                                 | TCP/IP                                                                                   |
|-------------------------------------------|------------------------------------------------------------------------------------------|
| Интерфейс:                                | ТСР клиент                                                                               |
| Как организуется<br>соединение с модулем? | Модуль выполняет соединение с внешним ТСР сервером по команде / событию                  |
| Длительность сеанса:                      | Соединение разрывается модулем<br>автоматически как только будет переден буфер<br>данных |

Для удобства хранения данных о внешних устройствах на которые переадются данные в режиме M2M в модуле предусмотрены т.н. "M2M аккаунты" – нумерованый список пар IP – TCP порт. Теперь если нужно отправить массив данных на удаленное устройство, достаточно только указать номер аккаунта и данные.

#### Настройки аккаунтов М2М

Удаленный IP / TCP порт на которые модуль может отправлять данные как TCP клиент работая в режиме M2M.

| 1 | IP: 192.168.0.102 | тср порт: 2424 | Изменить |
|---|-------------------|----------------|----------|
| 2 | IP: 192.168.0.103 | ТСР порт: 2424 | Изменить |
| 3 | IP: 192.168.0.200 | ТСР порт: 800  | Изменить |
| 4 | IP:               | ТСР порт:      | Изменить |
| 5 | IP:               | ТСР порт:      | Изменить |

Рис. Панель настроек M2M акаунтов в Web-интерфейсе модуля Laurent-5

В качестве примера, иллюстрирующего возможности применения M2M на практике, рассмотрим часто встречающуюся задачу:

Необходимо по нажатию механической кнопки на первом объекте включить удаленное устройство (например, электрозамок) на другом объекте. Между объектами налажена сеть Ethernet.

Такую задачу можно легко решить парой модулей Laurent, например, двумя модулями Laurent-5. На первом объекте можно подключить обычную механическую кнопку к входной оптоизолированной линии IN\_1 и создать событие в системе САТ на отправку M2M данных на второй модуль в случае замыкании кнопки.

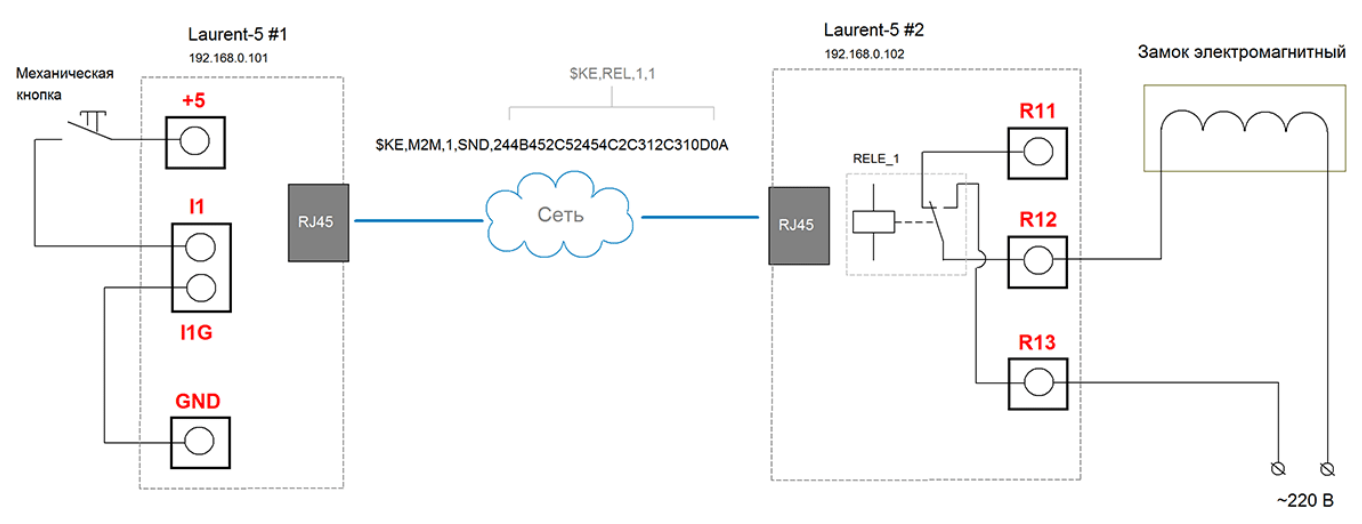

Рис. Пример организации свзяи двух модулей по технологии М2М

В качестве данных будем использовать обычную Ке-команду для управления реле \$KE,REL. В примере ниже показано САТ событие на первом модуле по изменению уровня сигнала на входной линии IN\_1.

| Id | Событие                                                                 | Реакция                                                       | Статус                                |
|----|-------------------------------------------------------------------------|---------------------------------------------------------------|---------------------------------------|
| 1  | Вход IN<br>Линия: IN_1<br>Условие: $1 \rightarrow 0$<br>Квота Time: 5 с | Кнопка для ворот<br>\$KE,M2M,1,SND,244B452C52454C2C312C310D0A | Состояние: ОN<br>Счетчик: О<br>U d. 🏛 |

Если такое изменение произошло (нажали кнопку) – то в качестве реакции будет исполнена Ке-команда:

\$KE,M2M,1,SND,244B452C52454C2C312C310D0A

T.e. на удаленный TCP сервер (IP и порт которого указаны заранее в M2M аккаунте под номером 1) будет отправлен массив данных в HEX виде длиной 13 байт:

#### 244B452C52454C2C312C310D0A

Этот массив есть ни что иное как Ke-команда \$KE,REL,1,1 с добавленными символами возврата каретки и перевода на новую строку (0D 0A).

В случае использования M2M для передачи Ке-команд на другой модуль следует указать на тот факт что по умолчанию, на удаленном модуле скорее всего включена система безопасности. Соответственно, для того что бы входящиие команды были обработы необходимо указывать пароль с помощью команды \$KE,PSW,SET. Для того чтобы не передавать пароль каждый раз при обращении к удаленному модулю – можно выключить режим безпасности на удаленном модуле.

#### 6.10 Система САТ

Система САТ – это программируемое пользователем управление автоматической реакцией модуля при возникновении различных событий (логические правила). Например, можно настроить модуль таким образом, чтобы реле переключало свое состояние в случае отсутствия ответа на PING некоторого сетевого устройства или включало систему кондиционирования, если показания датчика температуры превысили указанный порог.

Система САТ позволяет запрограммировать модуль и использовать его автономно без постоянного подключения по сети.

Наиболее удобным способом управления системой САТ является Web-интерфейс, позволяющий визуально создавать новые события, контролировать их работу и т.д.

| Id | Событие                                                                                                    | Реакция                                                                                 | Статус                                 |
|----|----------------------------------------------------------------------------------------------------|-----------------------------------------------------------------------------------------|----------------------------------------|
| 1  | Вход IN Линия: IN_1 Условие: 0 → 1 Доп. условия: OUT_1 = 0                                                                                                    | Кнопка Тревоги<br>\$KE,REL,1,1                                                          | ОFF<br>Счетчик: 0<br>ம 🖌 🛄             |
| 2  | Расписание<br>День недели: Понедельник<br>День месяца: Любой<br>Час: 10<br>Минута: 0<br>Квота СNT: 35                                                                         | Расписание<br>\$KE,REL,1,0<br>\$KE,REL,2,1                                              | ол<br><sub>Счетчик:</sub> 0<br>U I III |
| 3  | 1-Wire температура<br>Датчик: 40.9.31.234.9.0.0.71<br>Условие: > 36 °С<br>Доп. условия:<br>VAR_4 = 25                                                                         | Температура на производстве<br>\$KE,PWM,2,SET,60                                        | ол<br>Счетчик: 0<br>ப 🏑 🏛              |
| 4  | РІNG         ІР РІNG           ІР:         192.168.0.1           Период:         1 МИН           Результат:         ОТСУТСТВИЕ РІNG           Доп. условия:         САТ_2 = 1 | PING сервер<br>\$KE,WR,3,2                                                              | <u>PINGing</u><br>Счетчик: 1<br>ひ      |
| 5  | RFID Wiegand<br>Событие: Карта из "Белого"<br>списка<br>Квота 20 с                                                                                                    | Доступ сотрудников<br>\$KE,PUT,S,414C41524D210D0A<br>\$KE,REL,4,1,20                    | ОN<br>Счетчик: 0<br>ひ ನ ш              |
| 6  | Влажность DHT11<br>Условие: > 75 %<br>Доп. условия:<br>IN_6 = 1                                                                                                    | Влажность в галереи<br>\$KE,IOW,5,1                                                     | ол<br><sub>Счетчик:</sub> 0<br>பூ 🏑 🏛  |
| 7  | ₩ WatchDog Вход IN<br>Линия: IN_6<br>Условие: нет активности в<br>течение 30 сек                                                                                              | Контроль вращения вала<br>\$KE,TMP,SCAN<br>\$KE,REL,1,1<br>\$KE,REL,2,1<br>\$KE,REL,3,0 | Взведено<br>Счетчик: 1<br>ひ ∡ Ш        |

Рис. Пример панели управления событиями САТ в Web-интерфейсе

#### Модуль Laurent-5 поддерживает следующие типы событий в системе САТ.

| ۲          | Ð  | Вход IN [L]<br>Изменение уровня сигнала на оптоизолированных<br>входных линиях IN1 - IN6                                              | $\bigcirc$ | J              | Датчик температуры 1-Wire [T]<br>Превышение порогов показаний 1-Wire датчиков<br>температуры типа DS18B20     |
|------------|----|----------------------------------------------------------------------------------------------------|------------|----------------|----------------------------------------------------------------------------------------------------|
| $\bigcirc$ | Ð  | Вход IO [I]<br>Изменение уровня сигнала на GPIO линиях IO1 -<br>IO8 настроенных на вход.                                              | $\bigcirc$ | 4              | Влажность DHT11 [H]<br>Показания датчика влажности типа DHT11                                                 |
| $\bigcirc$ |    | WatchDog Bxog IN [K]<br>Отсутствие активности на входых<br>оптоизолированных линиях IN_1 - IN_6 в течение<br>заданного времени        | $\bigcirc$ | ()<br>()<br>() | Считыватель RFID [W]<br>Поднесена карта к считывателю RFID по протоколу<br>Wiegand                            |
| $\bigcirc$ |    | WatchDog Bxog IO []<br>Отсутствие активности на GPIO линиях IO_1 - IO_8<br>настроенных на вход в течение заданного времени            | $\bigcirc$ | PING           | PING IP [P]<br>Успех (неуспех) PING IP удаленного устройства.                                                 |
| $\bigcirc$ | Q  | Счетчик импульсов Вход IN [M]<br>Достижение счетчика импульсов на линиях IN_1 -<br>IN_6 заданного условия                             | $\bigcirc$ | 007            | Счетчик событий САТ [C]<br>Достижение счетка событий САТ заданной<br>величины / условия                       |
| $\bigcirc$ | Q  | Счетчик импульсов Вход IO [E]<br>Достижение счетчика импульсов на GPIO линиях<br>IO_1 - IO_8 настроенных на вход заданного<br>условия | $\bigcirc$ | 0.024          | Счетчик Tx RS-232 [X]<br>Достижение счетка отправленных байт (Tx) порта<br>RS-232 заданной величины / условия |
| $\bigcirc$ | ७  | Расписание [S]<br>Выполнение задания в указанный день и время с<br>привязкой к абсолютному времени RTC                                | $\bigcirc$ | 002            | Счетчик Rx RS-232 [Y]<br>Достижение счетка принятых байт (Rx) порта RS-<br>232 заданной величины / условия    |
| $\bigcirc$ | ତି | Системное время [N]<br>Выполнение задания с привязкой к времени с<br>момента старта платы                                             | $\bigcirc$ | 2              | WatchDog Rx RS-232 [R]<br>Отсутствие активности на входе Rx порта RS-232 в<br>течение заданного времени       |
| $\bigcirc$ |    | 💭 <mark>АЦП</mark> [А]<br>Показания АЦП модуля                                                                                        | $\bigcirc$ |                | iButton [B]<br>Обнаружена метка iButton                                                                       |
|            |    |                                                                                                    | $\bigcirc$ | ۵              | Температура DHT11 [D]<br>Показания температуры цифрового датчика<br>влажности DHT11                           |

Рис. Поддерживаемые модулем Laurent-5 типы САТ событий

Рассмотрим возможности и особенности системы САТ на примере создания различных событий. Для добавления нового события в список необходимо нажать на ссылку в виде зеленого "креста":

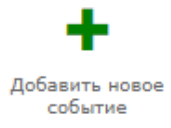

Первым делом необходимо выбрать номер (идентификатор) вновь создаваемого события в списке свободных номеров. Нажать на кнопку "Дальше".

| НОВОЕ САТ СОБЫТИЕ                                                                           | Шаг 1/8               | $\mathbf{X}$ |
|---------------------------------------------------------------------------------------------|-----------------------|--------------|
| ID для САТ события<br>Вновь создаваемому САТ событию нужно назначить его ID. Модуль поддер: | живает до 20 событий. |              |
|                                                                                             |                       |              |
| ID События: 1 ▼                                                                             |                       |              |
|                                                                                             |                       |              |
|                                                                                             |                       |              |
|                                                                                             | Дальше >>             |              |

Рис. Система САТ. Шаг 1 – выбор номера для нового события.

Следующим шагом нужно выбрать тип события которое должно отслеживаться модулем автоматически. Можно создавать несколько событий одного и того же типа.

Для примера выберем тип события по изменению уровня сигнала на входной оптоизолированной линии IN (тип [L]). Появится окно с настройками характерными именно для выбранного события. В случае входной линии IN необходимо выбрать линию по которой будем "отлавливать" изменения уровня входного сигнала и тип изменения уровня (с низкого на высокий, с высокого на низкий или оба варианта сразу):

| НОВОЕ САТ СОБЫТИЕ                                                                    | Шаг 3/8   | X |
|--------------------------------------------------------------------------------------|-----------|---|
| Настройки условий<br>Установка условий при которых произойдет событие САТ.           |           |   |
| Э Вход IN<br>Изменение уровня сигнала на оптоизолированных входных линиях IN1 - IN6  |           |   |
| Входная ISO_IN линия: IN_1 ▼                                                         |           |   |
| Реагировать на переход:<br>$0 \rightarrow 1$<br>$1 \rightarrow 0$<br>$\square$ Любое |           |   |
|                                                                                      |           |   |
|                                                                                      |           |   |
| << Назад                                                                             | Дальше >> |   |
|                                                                                      |           |   |

Рис. Система САТ. Шаг 3 – Настройки события по изменению уровня сигнала на входной оптоизолированной линии IN.

На следующем шаге можно задать дополнительные условия которые должны быть выполнены (удовлетворены) для срабатывания основного события. Все дополнительные условия обрабатываются по принципу "И". Можно задать до 5 шт дополнительных условий на состояния различных аппаратных ресурсов, состояния других событий САТ или на значения программных переменных VAR1 – VAR5, значения которых можно менять при выполнении реакции на события с помощью Ке-команды.

| Допо          | олнтельные условия                                                       |                                                       |                                        |                                              |    |
|---------------|--------------------------------------------------------------------------|-------------------------------------------------------|----------------------------------------|----------------------------------------------|----|
| Иожн<br>обраб | ю задать дополнительные условия со<br>ботано только при одновременном вы | остояния различных аппара<br>ыполнении заданных допол | тных и программнь<br>нительных условий | их ресурсов. Событие буд<br>по принципу 'И'. | ет |
|               |                                                                          |                                                       |                                        |                                              |    |
|               |                                                                          |                                                       |                                        |                                              |    |
| ID            | Тип                                                                      | Линия / ресурс                                        | Условие                                | Значение<br>(0-255)                          |    |
| 1             | Вход Ю                                                                   | IO_1 ▼                                                | Лог. 1 🔻                               | 0                                            |    |
| 2             | Реле                                                                     | RELE_2 V                                              | OFF (0) •                              | 0                                            |    |
| 3             | САТ событие                                                              | CAT_10 ▼                                              | ON 🔻                                   | 0                                            |    |
| 4             | Программная переменная 🔻                                                 | VAR_4 ▼                                               | < •                                    | 56                                           |    |
| 5             | Не задано                                                                | •                                                     | •                                      | 0                                            |    |
|               | Не задано                                                                |                                                       |                                        |                                              |    |
|               | BXOD IN                                                                  |                                                       |                                        |                                              |    |
|               | Выход Ю                                                                  |                                                       |                                        |                                              |    |
|               | Выход OUT                                                                |                                                       |                                        |                                              |    |
|               | Реле                                                                     |                                                       |                                        |                                              |    |
|               | САТ событие                                                              |                                                       |                                        |                                              |    |
|               | Программная переменная                                                   |                                                       |                                        |                                              |    |
|               |                                                                          |                                                       |                                        | -                                            |    |

Рис. Система САТ. Шаг 4 – выбор дополнительных условий для срабатывания события.

Например, в представленном примере выше, событие на линии IN\_1 будет обработано только при одновремнном выполнении следующих условий:

- на линии общего назначения IO\_1 настроенной на вход установлен высокий уровень сигнала
- реле RELE\_2 выключено
- САТ событие под номером 10 сейчас включено
- значение программной переменной под номером 4 не превышает 56

Далее, для каждого события можно задать индивидуальные квоты – ограничения на число срабатываний и на частоту срабатываний. Например, во избежание ложных и нежелательных срабатываний системы при некорретных действиях оператора можно ограничить частоту обработки события.

| НОВОЕ САТ СОБЫТИЕ                                        |                                                                                                    | Шаг 5/8                     | $\mathbf{X}$ |
|----------------------------------------------------------|----------------------------------------------------------------------------------------------------|-----------------------------|--------------|
| Квоты<br>Имеется возможность огранич<br>единицу времени. | ить выполнение САТ событий по числу срабатываний і                                                                                                | и/или по частоте срабатыван | ий в         |
| Квота по частоте<br>срабатываний:                        | Событие не будет обработано чаще чем 1<br>раз в указанное число секунд. 0 - не<br>использовать квоту по времени.                                  |                             |              |
| Квота по числу<br>срабатываний:                          | 1000<br>Событие не будет обработано если счетчик<br>срабатываний достиг указанного порога. 0 -<br>не использовать квоту по числу<br>срабатываний. |                             |              |
|                                                          |                                                                                                    |                             |              |
|                                                          |                                                                                                    | [                           |              |
|                                                          | << Назад                                                                                                    | Дальше >>                   |              |

Рис. Система САТ. Шаг 5 – установка квот.

Следующим шагом можно задать реакцию на событие. В модуле Laurent-5 используется новый подход в формировании реакции (по сравнению с модулями предыдщуего поколения). Реакция задается в виде списка Ке-команд которые будут выполнены модулем. Полный список поддерживаемых команд – смотри отдельный документ "*Ethernet модуль Laurent-5. Ке-команды управления*".

|                                 | НОВОЕ САТ СОБЫТИЕ                                                                                       | Шаг 6/8   | X |
|---------------------------------|----------------------------------------------------------------------------------------------------|-----------|---|
| Включить 1-ое реле              |                                                                                                    |           |   |
|                                 | Реакция на событие<br>В сличая разликиралица события, новил, новит выполнить иказанный избер Конкензия. |           |   |
| Включить 2-ое реле              | <ul> <li>случае возникновения соовітия, нодуль ножет выполнить указанный насор ке-конанд.</li> </ul>    |           |   |
|                                 | \$KE,REL,1,1<br>\$KE REL 2 1                                                                            |           |   |
| Выключить событие САТ           | \$KE,CAT,23,SET,OFF                                                                                     |           |   |
| под номером 10                  | \$KE, VAR, 4, 5ET, 200                                                                                  |           |   |
|                                 |                                                                                                    |           |   |
| Установить значение программной |                                                                                                    |           |   |
| Переменной VAI\_4 равным 200    |                                                                                                    |           |   |
|                                 |                                                                                                    |           |   |
|                                 |                                                                                                    |           |   |
|                                 | << Назад                                                                                                | Дальше >> |   |
|                                 |                                                                                                    |           |   |

Рис. Система САТ. Шаг 6 – задание реакции при срабатывании события в виде списка Ке-команд.

Благодаря использованию Ке-команд можно не только выполнять прямые действия с аппаратными ресурсами (например, управление реле) но и гибко управлять работой других САТ событий (включать / выключать, менять дополнительные условия их срабатывания, например, через программные переменные). Это позволяет строить сложные логические цепи управления и мониторинга с обратной связью.

Последним шагом можно установить имя для события для удобства пользования.

| НОВОЕ САТ СОБЫТИЕ                         |                                     | Шаг 7/8                     | $\mathbf{X}$ |
|-------------------------------------------|-------------------------------------|-----------------------------|--------------|
| Имя события                               |                                     |                             |              |
| для удооства пользования, скт соовтию мож | но присвоить имя которое будет отоб | ражаться в таблице событии. |              |
| Кнопка для ворот в гараже                 |                                     |                             |              |
|                                           |                                     |                             |              |
|                                           |                                     |                             |              |
|                                           |                                     |                             |              |
|                                           | << Hapan                            |                             |              |

Рис. Система САТ. Шаг 7 – установка имени для события.

Если все настройки были сделаны правильно в конце получим сообщение об успешном создании события.

Статус: 🙂 Ура! Событие САТ создано

Рис. Система САТ. Шаг 8 – информация об успешно созданном САТ событии.

В скором времени оно появится в сводном списке:

| Id | Событие                                                                                                    | Реакция                                                                                                | Статус                            |
|----|----------------------------------------------------------------------------------------------------|----------------------------------------------------------------------------------------------------|-----------------------------------|
| 1  | Вход IN<br>Линия: IN_1<br>Условие: $1 \rightarrow 0$<br>Квота СNT: 1000<br>Доп. условия:<br>IN IO_1 = 1<br>RELE_2 = 0<br>CAT_10 = 1<br>VAR_4 < 56 | Кнопка для ворот в гараже<br>\$KE,REL,1,1<br>\$KE,REL,2,1<br>\$KE,CAT,23,SET,OFF<br>\$KE,VAR,4,SET,200 | Состояние: ОFF<br>Счетчик: 0<br>ப |

Рис. Система САТ. Вновь созданное событие появилось в сводном списке.

Настройки САТ событий сохраняются в энергонезависимой памяти и восстанавливаются автоматически в случае сброса питания.

Каждое САТ событие имеет общий набор параметров и элементов управления представленных в крайнем правом столбце сводной таблицы:

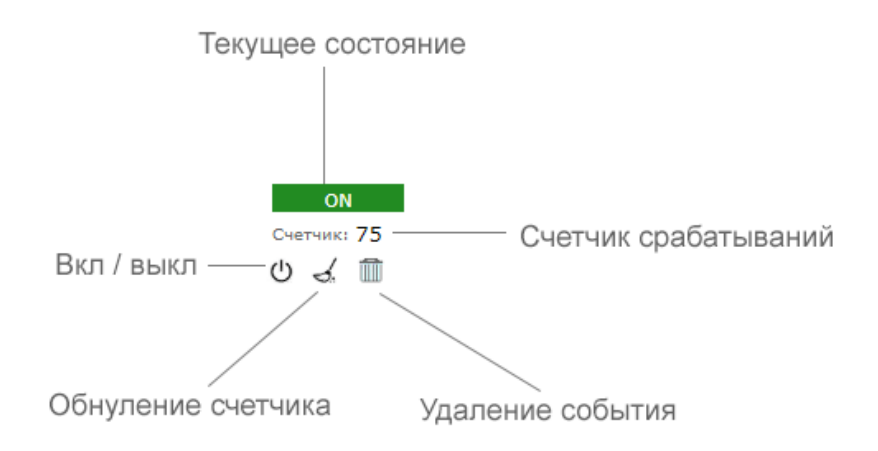

Рис. Система САТ. Элементы управления событием.

САТ событие имеет свой текущий статус (состояние), который может принимать следующие значения:

| Состояние | Описание                                                                                                    |
|-----------|----------------------------------------------------------------------------------------------------|
| ON        | Событие включено и активно (находится под наблюдением)                                                                                                    |
| OFF       | Событие выключено и не активно (не находится под наблюдением). Состояние по умолчанию для вновь созданного события.                                                                                                    |
| PINGing   | Используется только для PING событий. Означает что для данного элемента САТ сейчас идет процедура PING указанного IP адреса.                                                                                                    |
| В Очереди | Используется только для PING событий. В модуле организован только один<br>программный модуль отправки / приема PING запросов. Если в системе САТ<br>задан PING нескольких устройств одновременно, то пингование каждого<br>адреса проводится последовательно в порядке очереди. САТ элементы PING,<br>которые находятся в очереди на обработку, будет помечены этим флагом. |
| ВЗВЕДЕНО  | Используется для ситуаций когда отслеживаемый параметр (показания датчика температуры, АЦП и т.д.) превысили заданный порог для срабатывания события. Система находится в состоянии ожидания возвращения значения отслеживаемого параметра обратно в "зеленую" зону.                                                                                                    |

# 7. Подготовка модуля к работе

Для того чтобы начать работу с модулем с помощью прямого соединения модуль – компьютер по сети, необходимо произвести ряд подготовительных операций, а именно произвести настройку сетевого соединения.

### 7.1 Настройка сетевого соединения для Windows

Для начала процесса подключения зайдите в раздел *Пуск* → *Панель управления*. В разделе *Сеть и Интернет* нажмите ссылку *Просмотр состояния сети и задач*:

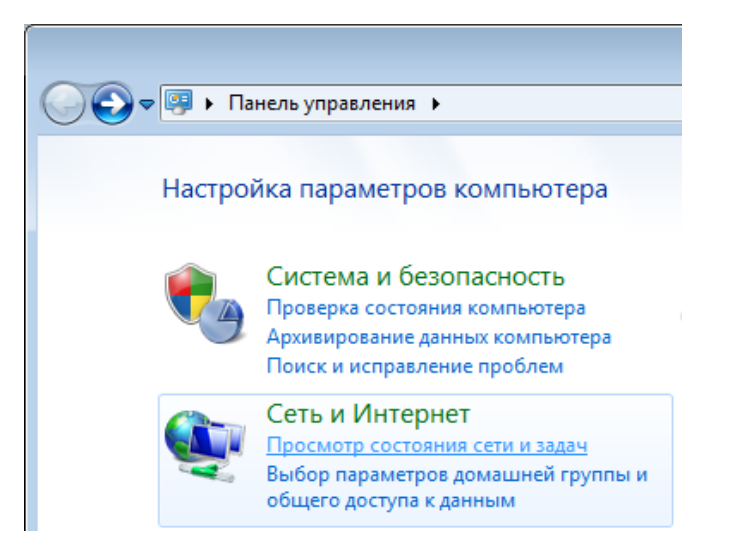

В открывшемся окне на панели слева нажмите ссылку Изменение параметров адаптеров:

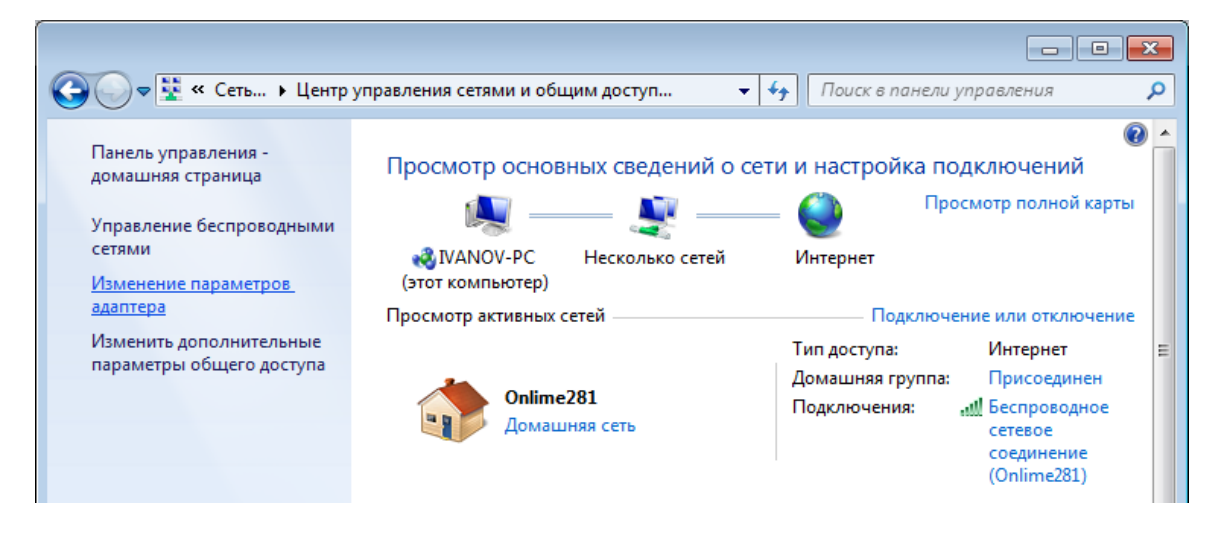

Нажмите правой кнопкой мыши на иконке сетевого соединения, ассоциированного с той сетевой картой компьютера, к которой вы планируете подключать модуль. Откройте раздел *"Свойства*".
Руководство пользователя модуля Laurent-5

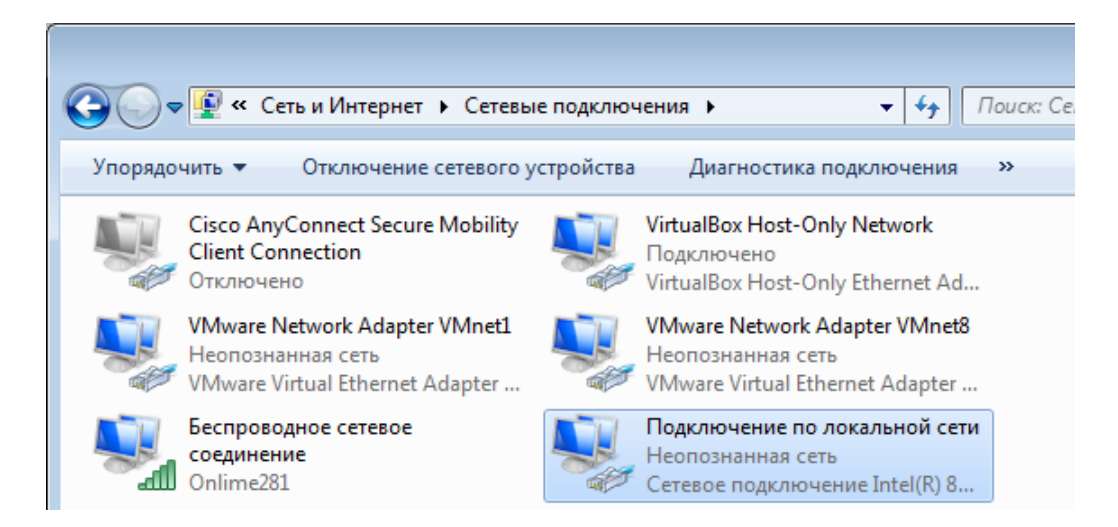

В появившемся списке выберите раздел "Протокол Интернета версии 4 (TCP/IPv4)" и нажмите кнопку "Свойства". Установите флажки и значения IP адресов так как показано на рисунке ниже:

| 🎚 Подключение по локальной сети - свойства 🛛 💌 | Свойства: Протокол Интернета версии 4 (ТСР/ІРv4)                                                                                                    |
|------------------------------------------------|----------------------------------------------------------------------------------------------------|
| Сеть Доступ                                    | Общие                                                                                                    |
| Подключение через:                             | Параметры IP могут назначаться автоматически, если сеть<br>поддерживает эту возможность. В противном случае параметры<br>IP можно получить у сетевого администратора.<br>© Получить IP-адрес автоматически<br>© Использовать следующий IP-адрес:<br>IP-адрес: 192.168.0.61<br>Маска подсети: 255.255.0<br>Основной шлюз:<br>© Получить адрес DNS-сервера автоматически<br>© Использовать следующие адреса DNS-серверов:<br>Предпочитаемый DNS-сервер:<br>Дльтернативный DNS-сервер:<br>Подтвердить параметры при выходе Дополнительно |
| ОК Отмена                                      | ОК Отмена                                                                                                    |

i

В данном случае IP адрес компьютера установлен как 192.168.0.61 – вы можете установить любой другой адрес, главное, что бы он был в одной подсети с модулем и не совпадал с адресом какого-либо другого устройства, уже подключенного к сети.

Нажмите кнопку "ОК". На этом подготовительные настройки можно считать законченными.

## 7.2 Подключение модуля к сети

Далее необходимо соединить модуль и компьютер с помощью сетевого кабеля (витая пара). В случае прямого соединения модуль – компьютер следует использовать cross-кабель. В случае подключения через сетевой switch – можно использовать как cross, так и прямой кабель.

Следующим шагом необходимо подать питающее напряжение на модуль. Для этого следует подключить "+" источника питания к клемме *Vin* а "–" к любой из клемм *GND* (земля) в случае использования клемм. Питающее напряжение можно также подать через установленный на плате разъем для штекерного сетевого источника питания.

В случае успешного запуска модуля, на верхней поверхности платы должен замигать информационный светодиод *STAT* зеленого цвета (частота мигания 0.5 Гц), сигнализируя тем самым об успешном запуске программы модуля.

В работоспособности модуля и успешности установки сетевого соединения можно убедиться с помощью встроенной Web-страницы управления модулем.

## 8. Правила и условия эксплуатации

Распаковать модуль из упаковки. Убедиться в отсутствии видимых механических повреждений, которые могут возникнуть во время транспортировки модуля. В случае обнаружения таковых сообщить об этом в *KernelChip*. Убедиться в отсутствии посторонних предметов / объектов на плате, способных вызвать короткое замыкание или иное нарушение работоспособности изделия.

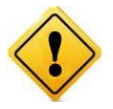

Модуль Laurent-5 является технически сложным электронным устройством. Конфигурация, установка и эксплуатация модуля должна производиться пользователями с достаточной подготовкой и навыками.

Подключить модуль к сетевому порту компьютера (сети) с помощью сетевого кабеля. Соответствующим образом настроить сетевое соединение (настройки сетевой карты компьютера). Подать внешнее питание либо на розетку питания (штекер) либо на клеммы модуля Vin (+) / GND. "Минус" источника подключить к клемме GND. Убедиться в работоспособности модуля с помощью Web-интерфейса, доступного по умолчанию по адресу 192.168.0.101.

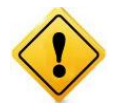

Превышение величины допустимого питающего напряжения как равно и неверная полярность может привести к необратимому выходу модуля из строя.

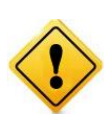

Модуль не рассчитан на коммутацию внешних индуктивных нагрузок, образующих значительные электромагнитные помехи при включении / выключении реле, например, мощные электродвигатели, катушки пускателей и т.д. В таких случаях возможно образование помехи, выводящей модуль из нормального рабочего состояния вплоть до необходимости применения сброса питания для восстановления работоспособности модуля.

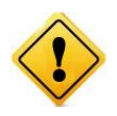

Если модуль транспортировался или эксплуатировался при температуре ниже 3°С а затем был перенесен в помещение с нормальной (комнатной) температурой, перед его включением рекомендуется выдержка в новых климатических условиях не менее 1 часа во избежание потенциального замыкания от конденсирующейся влаги.